# PORTFOLIO ANALYTICS MANAGER USER GUIDE FOR FACILISIGHT PORTAL

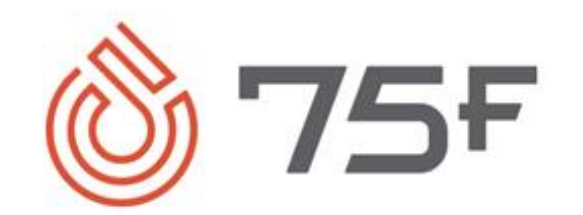

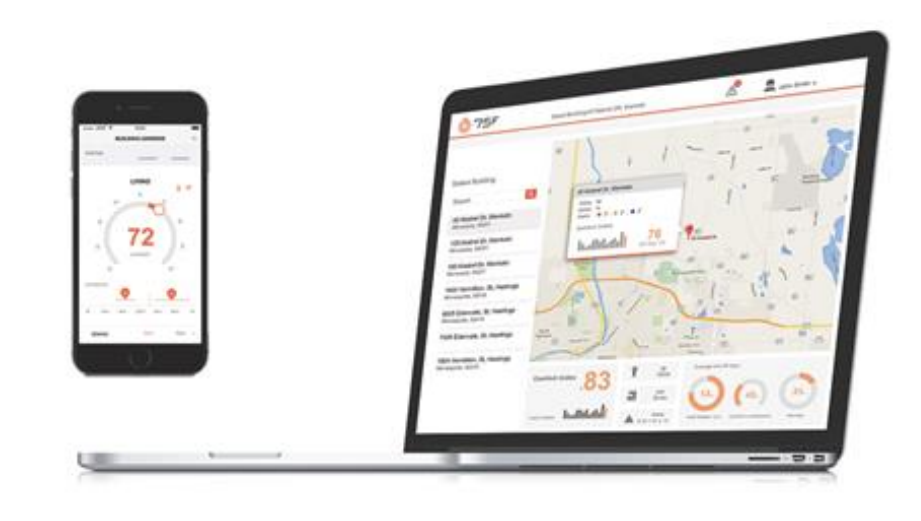

VERSION 1.0

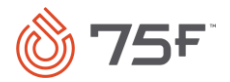

# Contents

| Prefa | ace                             | 3  |
|-------|---------------------------------|----|
|       | About the Document              | 3  |
|       | Audience                        | 3  |
|       | Revision History                | 3  |
|       | Text Conventions                | 3  |
| 1.    | Portfolio Analytics Manager     |    |
| 2.    | Dashboards                      | 5  |
|       | Accessing Dashboard             | 5  |
|       | Adding New Dashboard            | 7  |
|       | Editing Dashboard               |    |
|       | Viewing Dashboard               |    |
|       | Deleting Dashboard              |    |
|       | Duplicating Dashboard           |    |
| 3.    | Visualizations                  |    |
|       | Adding Predefined Visualization |    |
|       | Trend Chart                     |    |
|       | Terrain Chart                   |    |
|       | Saving Scorecard                | 25 |
|       | Carbon Footprint Reduction      |    |
|       | Portfolio Energy Usage          |    |
|       | Site Comparison                 |    |
|       | Average Demand                  |    |
|       | Energy Usage Map                |    |
|       | Adding Custom Visualization     |    |
|       | Line Chart                      |    |
|       | Area Chart                      |    |
|       | Donut Graph                     |    |

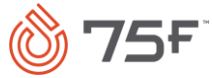

| Pie Chart                               |
|-----------------------------------------|
| Horizontal Bar Chart                    |
| Vertical Bar Chart47                    |
| Line + Donut Chart                      |
| Horizontal + Donut Chart                |
| Vertical + Donut Chart                  |
| Heatmap                                 |
| Editing Visualization                   |
| Moving Visualization                    |
| Copying Visualization                   |
| Exporting and Downloading Visualization |
| Deleting Visualization                  |
| Additional Features                     |

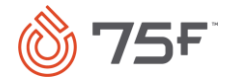

# Preface

# About the Document

This document is created to capture the new features introduced in Portfolio Analytics Manager (PAM) on the Facilisight portal.

# Audience

The document is intended for the facility managers (organizational, primary, and secondary) using the Facilisight portal. They are referred to as *you* throughout the document.

# **Revision History**

| Version | Publication Date | Summary                                               |
|---------|------------------|-------------------------------------------------------|
| 1.0     | May 19, 2021     | Initial draft of Portfolio Analytics Manager features |

# Text Conventions

The following text conventions are used in this document:

| Convention | Meaning                                                                                                    |
|------------|----------------------------------------------------------------------------------------------------|
| boldface   | Boldface type indicates graphical user interface elements associated with an action, or terms defined in text or the glossary.         |
| italic     | Italic type indicates book titles, emphasis, or placeholder variables.                                                                 |
| monospace  | Monospace type indicates commands within a paragraph, URLs, code in examples, text that appears on the screen, or text that you enter. |

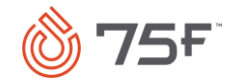

# 1. Portfolio Analytics Manager

Portfolio Analytics Manager allows you to create dashboards with different types of predefined and custom visualizations. You can use these dashboards to view energy consumption details across the buildings of the portfolio for a specific time period. You can create visualizations for better understanding of the configured energy mappings of the buildings and to monitor the savings in energy consumption. You can observe system behavior using trend charts along with energy consumption on the various dashboards.

**See also:** Dashboards Visualizations

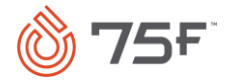

# 2. Dashboards

You can get analytics and visualizations from dashboards to monitor energy usage and trends across buildings. The dashboards can be created, viewed, or accessed for buildings from portfolio analytics or site analytics.

#### Advantages

With these dashboards, you can:

- Monitor energy and trends with add, view, edit, copy, or duplicate dashboards functionalities.
- Configure and use predefined/custom widgets for monitoring energy.
- Customize visualization with various editable configurations.
- Move or copy visualizations between dashboards.
- Create hybrid dashboards with different types of visualizations.
- Share dashboards with others who are in the similar role in the organization.
- Download reports of various graphs.
- View all previously set configurations of dashboards and visualizations.
- View different queries used by the system for retrieving data based on the setting.
- Switch between widget types.

See also:

Adding New Dashboard Editing Dashboard Viewing Dashboard Sharing Dashboard Deleting Dashboard Duplicating Dashboard Visualization

# Accessing Dashboard

You can access the dashboard from the portfolio level or the site level.

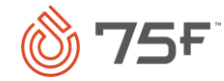

- 1. Log onto the Facilisight portal.
- 2. To access the dashboard from portfolio level, click **Menu** icon on the far right-hand corner of the screen and select **Portfolio Analytics**.

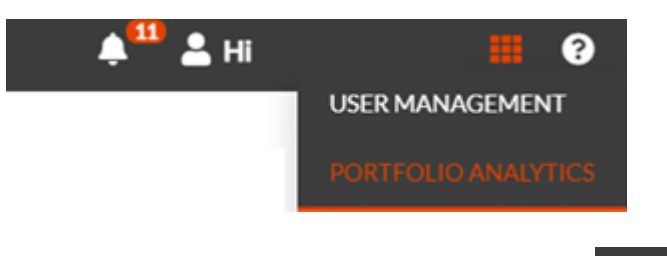

To access the dashboard from site analytics, click
 icon on the far left-hand corner of the screen, select a site and then click Site Analytics to access from site level.

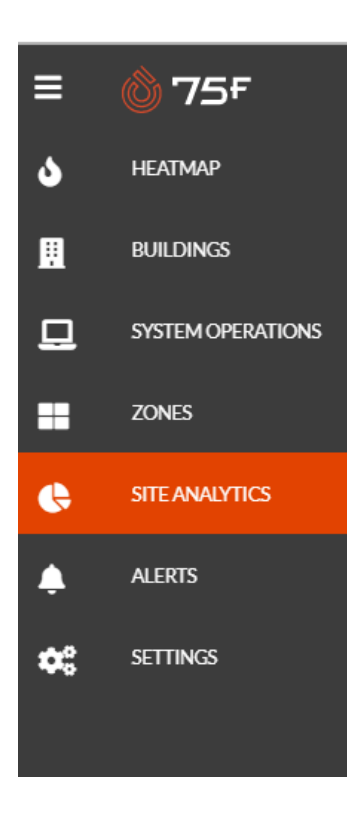

The Portfolio Analytics Manager dashboard page is displayed.

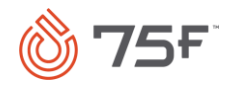

| 🌢 75F                       |                                 |       |                       |           |                      | <b>≜<sup>20</sup> ≟</b> | ≣ 0         |
|-----------------------------|---------------------------------|-------|-----------------------|-----------|----------------------|-------------------------|-------------|
| Portfolio Analytics Manager | <ul> <li>New dashbox</li> </ul> | ard   |                       |           | Page Refresh 🛛 Hrs 🗸 | EXPORT ADD VI           | SUALIZATION |
| Dashboard Scope             | <b>~</b>                        | Daily | ~                     | Last Week |                      | Normalize for Weather   | kWh 🗸       |
|                             |                                 |       |                       |           |                      |                         |             |
|                             |                                 |       |                       |           |                      |                         |             |
|                             |                                 |       |                       |           |                      |                         |             |
|                             |                                 |       | Start building your d | ashboard  |                      |                         |             |
|                             |                                 |       | ADD VISUALIZAT        | TION      |                      |                         |             |

# Adding New Dashboard

You can add a dashboard to analyze and monitor energy consumption, energy cost index, and site intensity. You can create your own visualizations of widgets using these data. The dashboard created appears on the dashboard home page. These dashboards can be created by selecting a building from Site Analytics or by selecting all buildings managed by a facility manager from Portfolio Analytics.

### Procedure

- 1. Log onto the Facilisight portal.
- 2. If you want to create, view, or access dashboard from portfolio analytics, then click **Menu** icon on the far right-hand corner of the screen and select **Portfolio Analytics.**

The Portfolio Analytics Manager page is displayed.

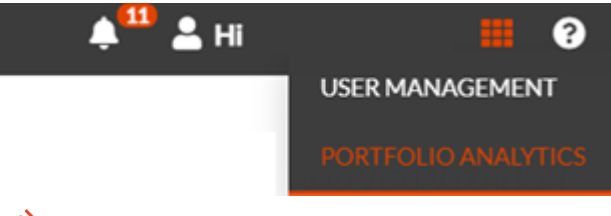

-OR-

If you want to create, view, or access dashboard from site analytics, then click a site and click icon on the far left-hand corner of the screen. Select Site Analytics to access from site level.

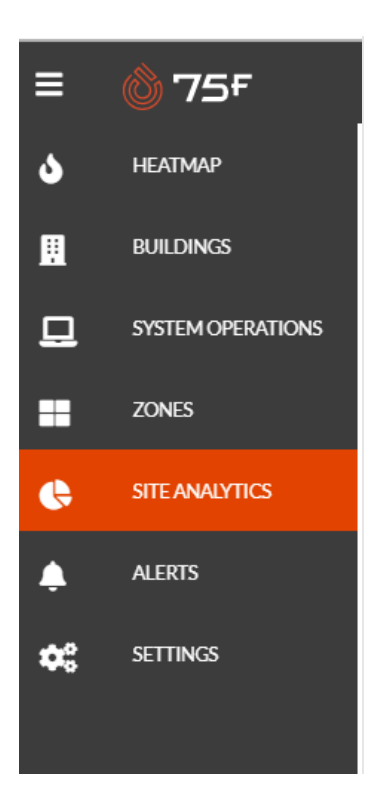

The Portfolio Analytics Manager dashboard page is displayed.

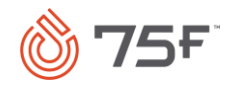

| 🍐 75F                       |                                |       |                       |           |                    | ≜ <sup>22</sup> ≛     | ≣ 0           |
|-----------------------------|--------------------------------|-------|-----------------------|-----------|--------------------|-----------------------|---------------|
| Portfolio Analytics Manager | <ul> <li>New dashbo</li> </ul> | ard   |                       |           | Page Refresh 3 Hrs | V EXPORT ADD          | VISUALIZATION |
| Dashboard Scope             | ~                              | Daily | ~                     | Last Week |                    | Normalize for Weather | kWh 🗸         |
|                             |                                |       |                       |           |                    |                       |               |
|                             |                                |       |                       |           |                    |                       |               |
|                             |                                |       |                       |           |                    |                       |               |
|                             |                                |       |                       | ]         |                    |                       |               |
|                             |                                |       | Start building your o | dashboard |                    |                       |               |
|                             |                                |       | ADD VISUALIZA         | TION      |                    |                       |               |

3. Click the **New Dashboard** dropdown list and select **Add New Dashboard** from the list.

| Portfolio Analytics Manager | <ul> <li>New dashboard</li> </ul> |
|-----------------------------|-----------------------------------|
| Dashboard Scope 🗸 🗸         | Sample dashboard                  |
|                             | New dashboard                     |
|                             | New dashboard sample              |
|                             | Shared Dashboards                 |
|                             | Luke's dashboard                  |
|                             | temp monitoring hyperstat         |
|                             | Duplicate from Current            |
|                             | Add new Dashboard                 |
|                             |                                   |

- 4. To edit the name of the dashboard, click **Edit** ( ) icon.
- 5. Type the name of the dashboard and click  $\leq$  icon to save the changes.
- 6. Complete the following fields:

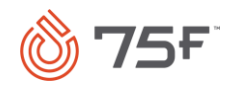

| Field Name         | Description                                                                                                    |
|--------------------|----------------------------------------------------------------------------------------------------|
| Dashboard<br>Scope | Site Search                                                                                                    |
|                    | Select All                                                                                                    |
|                    | Orange Tower                                                                                                    |
|                    | Floor1                                                                                                    |
|                    | Floor2                                                                                                    |
|                    | Dev Tower HV Verification                                                                                                    |
|                    | Floor1                                                                                                    |
|                    | Floor2                                                                                                    |
|                    | Floor_46                                                                                                    |
|                    | Floor_45                                                                                                    |
|                    | Eloor 57                                                                                                    |
|                    | You can set the scope of building selection for which portfolio data is to be analyzed and monitored. Scope can be limited to one building or multiple buildings based on user navigation preference. |
| Group By           | Daily                                                                                                    |
|                    | Hourly                                                                                                    |
|                    | Daily                                                                                                    |
|                    | Weekly                                                                                                    |
|                    | Monthly                                                                                                    |
|                    | You can use this option to view the desired data in grouping.                                                                                                    |
|                    | You can group data by the following options:                                                                                                    |
|                    | <ul> <li>Hourly: If data is group by hourly, then hour wise data can be viewed.</li> </ul>                                                                                                    |
|                    | <ul> <li>Daily (default): If data is group by daily, then per day data can be viewed.</li> </ul>                                                                                                    |
|                    | <ul> <li>Weekly: If data is group by weekly, then data per week can be viewed.</li> </ul>                                                                                                    |
|                    | <ul> <li>Monthly: If data is group by weekly, then data per week can be viewed.</li> </ul>                                                                                                    |

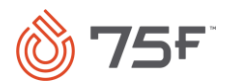

| Field Name               | Description                                                                                                    |
|--------------------------|----------------------------------------------------------------------------------------------------|
| Date Range               | Image: Construct of the first of the first of the fi |
| Normalize for<br>Weather | Normalized impact of weather on the energy consumption across multiple buildings. This is derived from heating and cooling degree day calculations for a building location.                                                                                                    |
| Unit Selection           | кwh<br>вто<br>You can select kWh (default) or BTU.                                                                                                    |

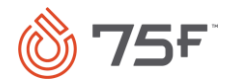

| Field Name   | Description                                                                                                    |                                                                                                    |
|--------------|----------------------------------------------------------------------------------------------------|----------------------------------------------------------------------------------------------------|
| Page Refresh | Page Refresh 3Hrs ↓<br>24 Hrs<br>12 Hrs<br>6 Hrs<br>3 Hrs<br>1 Hr<br>You can select page refresh int<br>– Widget refresh options<br>– Widget refresh options | terval.<br>s for energy charts are in hours (24 Hrs/12 Hrs/6 Hrs/3 Hrs/1 Hr)<br>s for equipment charts are in minutes (24 Hrs/12 Hrs/6 Hrs/3 Hrs/1 Hr, 5 Min, 1 Min) |
| Export       | Export<br>There are no widgets<br>You can export selected data a                                                                                             | Download Share as Webpage         Select file type         PDF         PNG         XLSX                                                                              |
|              | to share the widget as a Webp<br>See Exporting and Downloadin                                                                                                | nage.<br>Ing Visualization.                                                                                                    |

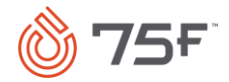

#### 7. Click Add Visualization. The Widget page is displayed.

| le                    |   | Unit Same as Dashboard | ~ | Widget Refresh |   |
|-----------------------|---|------------------------|---|----------------|---|
|                       |   |                        |   |                |   |
| 1                     |   |                        |   |                |   |
| Widget Type 🗸 🗸       |   |                        |   |                |   |
|                       |   |                        |   |                |   |
| Chart                 | 1 |                        |   |                |   |
| n Chart               | 1 |                        |   |                |   |
| g Scorecard           | 1 |                        |   |                |   |
| n Footprint Reduction | 1 |                        |   |                |   |
| olio Energy Usage     | 1 |                        |   |                |   |
| Comparison            | 1 |                        |   |                |   |
| rage Demand           | 1 |                        |   |                |   |
| ov I leage Man        | - |                        |   |                |   |
|                       |   |                        |   |                |   |
|                       |   |                        |   | CANCE          | L |
|                       |   |                        |   |                |   |

See <u>Visualization</u> to create your own widgets.

The dashboard thus created is saved under **Personal Dashboard** for future reference.

# Editing Dashboard

You can edit the name of the dashboard you have created.

### Procedure

- 1. Select the dashboard you want to edit from the dashboard dropdown list.
- 2. Hover the mouse on the dashboard title until the <u>real</u> icons appear.
- 3. Click **Edit** *icon* to update the name of the dashboard.
- 4. Click **Confirm** to save the changes.

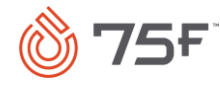

# Viewing Dashboard

You can only view dashboards that you have created or shared with you by the support personnel. These dashboards can be accessed from the **Shared Dashboard** category in the dashboard dropdown list.

# Deleting Dashboard

You can delete the dashboard you have created.

#### Procedure

- 1. Select the dashboard you want to delete from the dashboard dropdown list.
- 2. Hover the mouse on the dashboard title until the 🖉 🍋 icons appear.
- 3. Click **Delete** icon.
- 4. A delete confirmation message is displayed as shown.

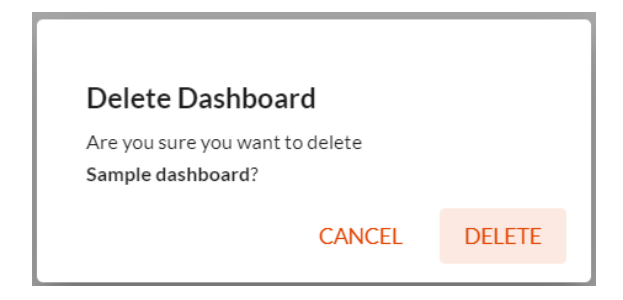

5. Click **Delete**. A message that the dashboard is successfully deleted appears.

# **Duplicating Dashboard**

You can create more than one instance of the dashboard you created by using the **Duplicate from Current** option.

#### Procedure

- 1. Select the dashboard you want to duplicate from the dashboard dropdown list.
- 2. Scroll down the list and click the **Duplicate from Current** option.

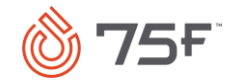

Recently Viewed
New dashboard
Personal Dashboards

New dashboard

Shared Dashboards

Custom Dashboard

Duplicate from Current

Add new Dashboard

A duplicate dashboard is created. The name of the dashboard is incremented by 1. For example, if you are duplicating the dashboard called *Sample Dashboard*, then the name of the duplicated dashboard will be *Sample Dashboard*.

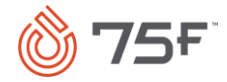

# 3. Visualizations

You can create visualizations to monitor energy usage and trend data across the buildings. You can create widgets with the parameters you want to analyze and monitor. These visualizations appear on the dashboard page.

You can create:

**Predefined Widgets** 

**Custom Widgets** 

# Adding Predefined Visualization

#### **Predefined Visualizations**

You can choose from any of the following predefined visualizations:

- <u>Trend Chart</u>
- <u>Terrain Chart</u>
- Saving Scorecard
- <u>Carbon Footprint Reduction</u>
- Portfolio Energy Usage
- Site Comparison Chart
- <u>Average Demand</u>
- Energy Usage Map

# **Trend Chart**

Trend charts show trends in data over time to understand the real-time performance of a process. All the trending points associated with a building or multiple building can be plotted using a trend chart.

# **Creating Trend Chart**

# Procedure

1. From the dashboard page, click Add Visualization.

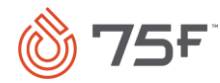

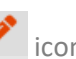

2. Hover the mouse over the Widget Title until the Edit 🥙 icon appears. Click the Edit icon and edit the title.

- 3. Select Trend Chart from the Widget Type dropdown list.
- 4. Click **Select Level** Type as **Builder**. This option allows you to build a query using the UI points. Select **Custom** option allows you to build a custom query for the zone or the equipment.
- 5. Select from the following fields to configure the widget.

The following table explains the various fields displayed on the page:

| Field Name  | Description                                                                                                    |
|-------------|----------------------------------------------------------------------------------------------------|
| Scope       | You can select the building for which portfolio data is to be analyzed and monitored. Scope can be one building or multiple buildings based on user navigation preference.                                                                                                    |
| Select Tags | Select Tags                                                                                                    |
|             | can choose more than one tag.                                                                                                    |
| Date Range  | Cute Rarge         Nove and Device         Same at Device         Same at De |

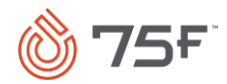

| Field Name | Description                                                                                                    |                                                                                |                                                                                                    |
|------------|----------------------------------------------------------------------------------------------------|--------------------------------------------------------------------------------|----------------------------------------------------------------------------------------------------|
|            | You can use this opti<br>from the following o<br>option, then the oth                                                                                                    | ion to either retain the<br>ptions: Today, Last 3 D<br>er options are disabled | date range same as the dashboard or manually select a different date range. You can choose<br>ays, Last Week, Last Month, Last 6 months, Last Year. If you select the Same as Dashboard<br>I. |
| Equips     | Equips Search Equip Deep Renew-PID-3000 Deep Renew-DiagEquip Deep Renew-DiagEquip Deep Renew-HPU-3002 Deep Renew-TI-3099 Deep Renew-SystemEquip Deep Renew-SystemEquip Deep Renew-DAB-3001 | Select All                                                                     |                                                                                                    |
|            | Floors     Rooms     Devices                                                                                                    | Select All                                                                     |                                                                                                    |
|            | By default, all the eq<br>points for that equip                                                                                                    | juips are selected. To so<br>is selected as well.                              | elect individual equips from the list, clear <b>Select All</b> checkbox. Click an equip to select it. The                                                                                     |
| Floors     |                                                                                                    |                                                                                |                                                                                                    |
|            | Floors - 1/1 Search Floor                                                                                                    | Select All                                                                     |                                                                                                    |
|            | First                                                                                                    |                                                                                |                                                                                                    |
|            | By default, all the flo                                                                                                    | ors are selected. To se                                                        | lect individual floors from the list, clear <b>Select All</b> checkbox.                                                                                                    |
| Rooms      | ✓ Rooms - 4 / 4                                                                                                    | Select Al                                                                      | I                                                                                                    |
|            | Search Room                                                                                                    |                                                                                | _                                                                                                    |
|            | ti<br>John's Office<br>Standalone<br>pi loop                                                                                                    |                                                                                |                                                                                                    |
|            | By default, all the ro                                                                                                    | oms are selected. To se                                                        | elect individual rooms from the list, clear Select All checkbox.                                                                                                    |

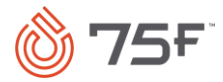

| Field Name            | Description                                                                                                    |
|-----------------------|----------------------------------------------------------------------------------------------------|
| Field Name<br>Devices | Description         ✓ Devices - 6/6       ✓ Select All         Search Device          Ccu masters          TI-3099          SN-3001          SN-3000          CM-device          ss-3002                                                                                                    |
| Retrieve<br>Points    | After equips, floors, rooms, and devices are selected, you can click this button to get all the related points on the right-hand-side pane. If any of the previous selection such as scope, tags or equip/floor/room/device is modified, then clicking <b>Retrieve Points</b> displays the updated list of related points.                                                                                                    |
| Points                | Widget 4 - Trend Chart       Widget Refresh 5 min         Widget Config       Query         Select Level type       Select All         Builder       Custom         Stel - PreconditioningEquip       Stel - PreconditioningEquip         Site 1 - PreconditioningEquip       Site 1 - CPU - 1000         Site 1 - Separate Charts       Combine Equips         Select Tags       Site 1 - CPU - 1000         Site 1 - CPU - 1000       Site 1 - CPU - 1000 - desired TempHeating         Site 1 - CPU - 1000       Site 1 - CPU - 1000         Site 1 - CPU - 1000       Site 1 - CPU - 1000         Site 1 - CPU - 1000       Site 1 - CPU - 1000         Site 1 - CPU - 1000       Site 1 - CPU - 1000         Site 1 - CPU - 1000       Site 1 - CPU - 1000         Site 1 - CPU - 1100       Site 1 - CPU - 1000         Site 1 - CPU - 1100       Site 1 - CPU - 1000         Site 1 - CPU - 1000       Site 1 - CPU - 1000         Date Range       Same as Dashbard         Floors - 2/2       Select All         RETRIEVE POINTS       Site 1 - CPU - 1000         Site 1 - CPU - 1000       Site 1 - CPU - 1000 - voc         Iast 3 Days       RETRIEVE POINTS         Stee - CPU - 1000       Site - CPU - 1000 - voc         CANCEL |

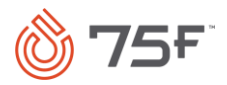

| Field Name             | Description                                                                                                    |  |  |  |  |
|------------------------|----------------------------------------------------------------------------------------------------|--|--|--|--|
|                        | <ul> <li>Combine Equips: You can select this option to plot separate charts for each of the equips and its points. Click the Chart Type<br/>Selector icon to select from the options (line chart/area chart/bar chart/dashed line chart) along with color for each of the<br/>equips.</li> </ul>                               |  |  |  |  |
|                        | <ul> <li>Combine Points: You can select this option to combine all selected points in one chart. Click the Chart Type Selector icon to<br/>select from the options (line chart/area chart/bar chart/dashed line chart) along with color for each of the equips. You will<br/>also have an option to name the chart.</li> </ul> |  |  |  |  |
| Color<br>Gradient      | You can select the legends provided to change the colors of the graphs. This appears only on selecting <b>Combine Equips</b> and <b>Separate</b>                                                                                                    |  |  |  |  |
| Chart Type<br>Selector | French's Mustard House-BuildingTuner-VAV-analogFanSpeedMultiplier<br>French's Mustard House-SystemEquip-analogFanSpeedMultipli<br>Deep Renatus-BuildingTuner-VAV-analogFanSpeedMultiplier<br>Deep Renatus-BuildingTuner-DAB-analogFanSpeedMultiplier                                                                           |  |  |  |  |
|                        | You can customize the chart by clicking this icon.                                                                                                    |  |  |  |  |

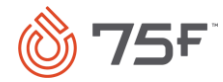

| Field Name        | Description                                                                                         |                   |  |
|-------------------|----------------------------------------------------------------------------------------------------|-------------------|--|
| Widget<br>Refresh | Widget Refresh Same as Dashboard 🗢                                                                  |                   |  |
|                   |                                                                                                    | Same as Dashboard |  |
|                   |                                                                                                    | 24 Hrs            |  |
|                   |                                                                                                    | 12 Hrs            |  |
|                   |                                                                                                    | 6 Hrs             |  |
|                   |                                                                                                    | 3 Hrs             |  |
|                   |                                                                                                    | 1 Hr              |  |
|                   | Select the frequency you want the data for this widget once saved to be refreshed by clicking this. |                   |  |

6. Click **Save Visualization.** Dashboard is refreshed with the latest visualization.

For a demo video of how to create a trend chart, click <u>here</u>.

To learn more about other actions on the chart, see <u>Additional Features</u>.

# Example

Let us consider an example where you want to plot a trend chart for temperature of various equipment for one day. In this scenario, the scope is limited to only one building.

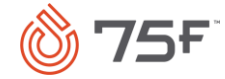

| Widget 4 - Trend Chart | t                 |                                                                   |            | ,                                                               | Widget Refresh 5 mi | n 🗸              |
|------------------------|-------------------|-------------------------------------------------------------------|------------|-----------------------------------------------------------------|---------------------|------------------|
| Widget Config          | Query             | ✓ Equips-8/8                                                      | Select All | <b>Points</b> - 32 / 32                                         |                     | Select All       |
| Select Level type      |                   | Search Equip                                                      |            | Separate Charts O Combine Equips                                | Combine Points      |                  |
| Builder                | Custom            | Site1-BuildingTuner                                               |            | Search Point                                                    |                     |                  |
| Scope<br>Site1 🗸       |                   | Site1-CPU-1000<br>Site1-PreconditioningEquip<br>Site1-SystemEquin |            | Site1-CPU-1000-desiredTempHeating<br>Site1-CPU-1000-currentTemp |                     |                  |
| Select Tags            |                   | Site1-DiagEquip                                                   |            | Site1-CPU-1000-humidity                                         |                     |                  |
| × air ×                |                   | Site1-CPU-1100                                                    |            | Site1-CPU-1000-SENSOR_CO2_EQUIVA                                | ALENT               |                  |
|                        |                   | ✓ Floors-2/2 Select All                                           |            | Site1-CPU-1000-SENSOR_PRESSURE                                  |                     |                  |
| Last 3 Days            | Same as Dashboard | RETRIEVE PO                                                       | INTS       | Site1-CPU-1000-external10kTempSenso                             | orTh2               |                  |
|                        |                   |                                                                   |            |                                                                 | CANCEL              | 'E VISUALIZATION |

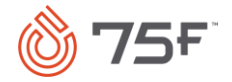

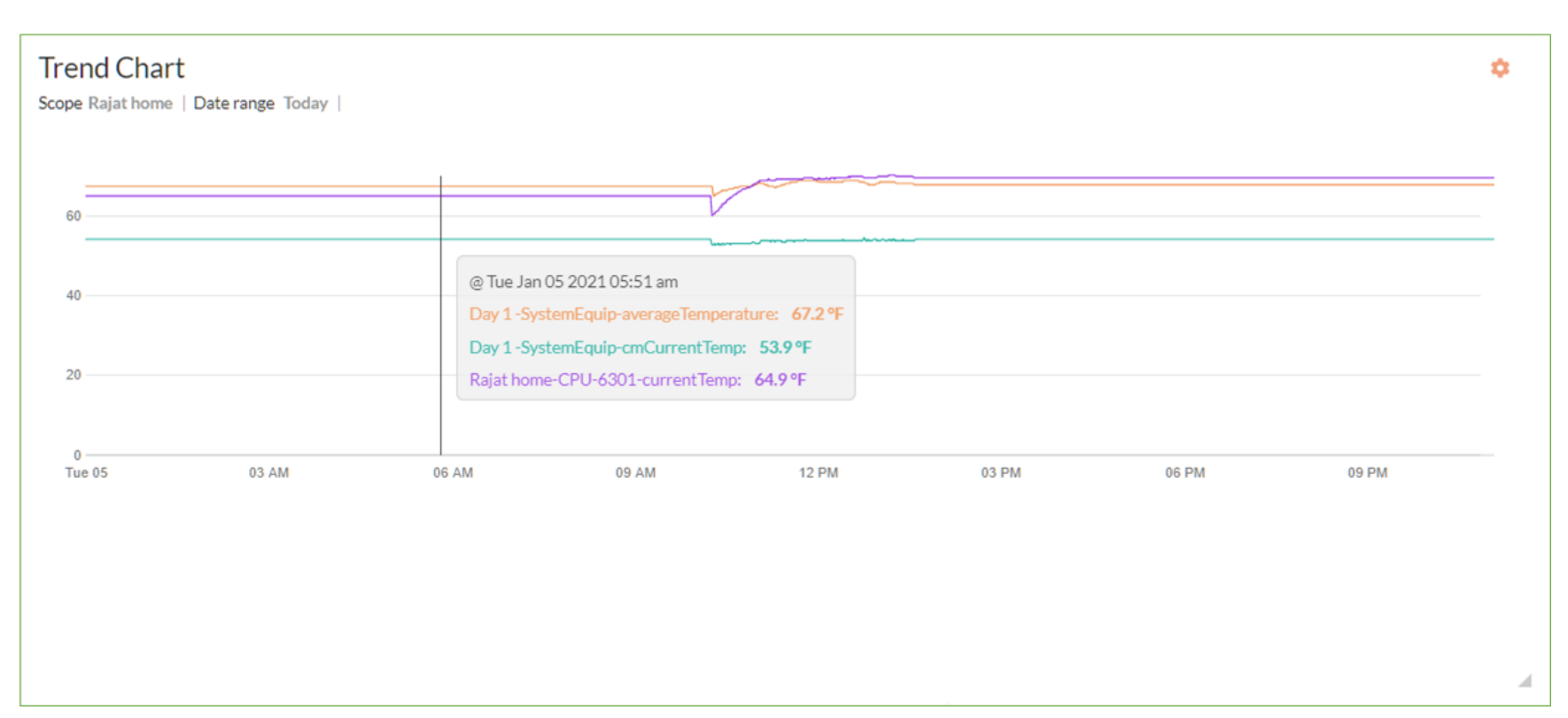

The trend chart displays data as follows:

- For the first day, it will show minute-by-minute data.
- For 2 days, it will show 1 min data for plotting and downloading.
- For date range from 3 to 15 days, it will show data at 5 min intervals for plotting and downloading.
- For date range from 16 to 60 days, it will show data at 15 min intervals for plotting and downloading.
- Beyond the date range of 60 days, it will show data only at 1-hour intervals for plotting and downloading.

Hover the mouse over the chart to view the daily temperature as shown.

For a demo video of how to create a trend chart, click here.

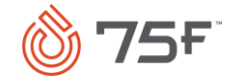

# **Terrain Chart**

The terrain chart plots energy consumption on a three-dimensional surface in a similar way that topographic maps visualize elevation. The colors and patterns represent parameters within the same range. This chart type is especially useful for finding the optimum results when comparing two or more sets of building data.

### **Creating Terrain Chart**

#### Procedure

- 1. From the dashboard page, click **Add Visualization**.
- 2. Hover the mouse over the Widget Title until the Edit *s* icon appears. Click the Edit icon and edit the title.
- 3. Select Terrain Chart from the Widget Type dropdown list.
- 4. Select from the following fields to configure the widget.

The following table explains the various fields displayed on the page:

| Field Name            | Description                                                                                                    |
|-----------------------|----------------------------------------------------------------------------------------------------|
| Scope                 | You can select the building for which portfolio data is to be analyzed and monitored. Scope can be one building or multiple buildings based on user navigation preference.                                                                                                    |
| Parameter<br>Category | You can select from the parameter category such as Consumption, Cost Index, and Site Intensity.                                                                                                    |
| Parameters            | Depending on the parameter category chose, the parameters are displayed. For example, the parameters for Cost Index include Energy Cost Index, Gas Cost Index, and Electricity Cost Index.                                                                                                    |
| Group By              | You can select the Same as Dashboard option or select from Hourly, Daily, Weekly, or Monthly options.                                                                                                    |
| Date Range            | You can use this option to either retain the date range same as the dashboard or manually select a different date range. You can choose from the following options: Today, Last 3 Days, Last Week, Last Month, Last 6 months, Last Year. If you select the Same as Dashboard option, then the other options are disabled. |

5. Click **Save Visualization.** Dashboard is refreshed with the latest visualization.

For a demo video of how to create a terrain chart, click <u>here</u>.

To learn more about other actions on the chart, see Additional Features.

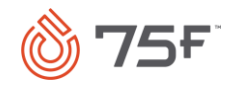

### Example

Let us consider an example where you want to plot a terrain chart for energy consumption (kWh) of two floors of a building for three days. In this scenario, the scope is limited to only one building.

#### Terrain Chart - Energy Cost Index

Scope Orange Tower | Parameter Energy Cost Index | Group by Hourly | Date range Last 3 Days | Unit Same as Dashboard

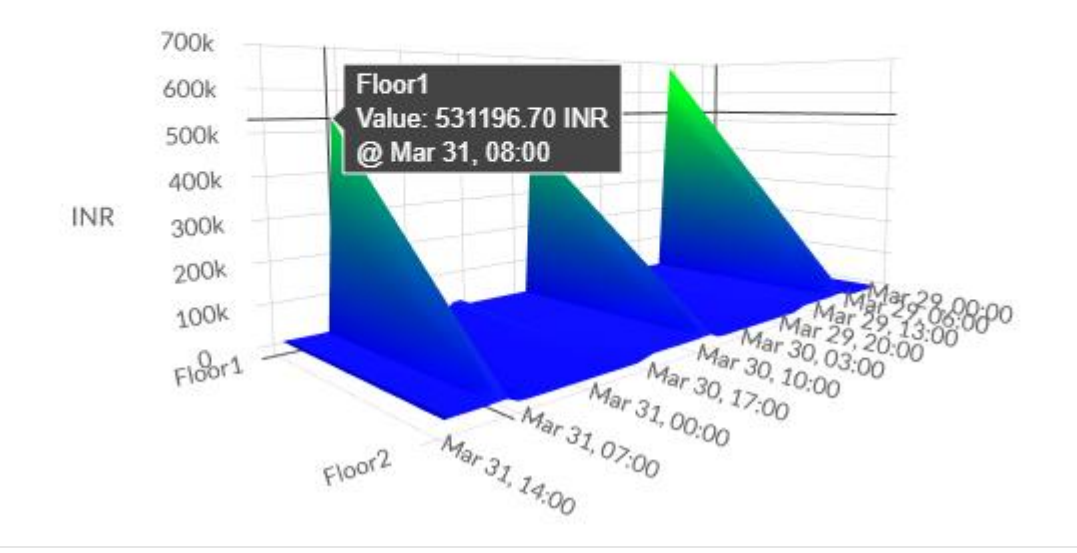

This chart shows the energy consumption across the first and second floor of the selected building for three days. You can hover the mouse over the graph to view the details. Hover the mouse over the chart to view the daily energy consumption as shown.

### **Saving Scorecard**

You can use this widget to check savings in energy consumptions of the building based on the details entered on the **Energy Configuration** page of the internal portal. The data benchmarked for the previous year prior to 75F system installation is used to compare the energy savings.

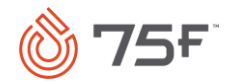

### **Creating Saving Scorecard**

### Procedure

1. From the dashboard page, click Add Visualization.

2. Hover the mouse over the Widget Title until the Edit *signal content and the edit icon and edit the title.* 

- 3. Select **Savings Scorecard** from the **Widget Type** dropdown list.
- 4. Select from the following fields to configure the widget.

The following table explains the various fields displayed on the page:

| Field Name            | Description                                                                                                    |
|-----------------------|----------------------------------------------------------------------------------------------------|
| Scope                 | You can select the building for which portfolio data is to be analyzed and monitored. Scope can be one building or multiple buildings based on user navigation preference.                                                                                                    |
| Parameter<br>Category | You can select the parameter category as consumption.                                                                                                    |
| Parameters            | Depending on the parameter category chosen, the parameters are displayed. For example, the parameters for Consumption include Energy Consumption, Electricity Consumption, Gas Consumption, HVAC Electricity, HVAC Gas, and Light.                                                                                        |
| Date Range            | You can use this option to either retain the date range same as the dashboard or manually select a different date range. You can choose from the following options: Today, Last 3 Days, Last Week, Last Month, Last 6 months, Last Year. If you select the Same as Dashboard option, then the other options are disabled. |

5. Click **Save Visualization.** Dashboard is refreshed with the latest visualization.

To learn more about other actions on the chart, see <u>Additional Features</u>.

### Example

Let us consider an example where you want to plot a Saving Scoreboard chart for energy consumption of a selected building.

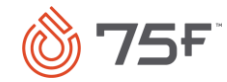

| Saving Scorecard             |          |                    | Unit Same as Dashboard 💙 | Widget Refresh Same as Dashboard 💙 |
|------------------------------|----------|--------------------|--------------------------|------------------------------------|
| Widget Config<br>Widget Type |          | ENERGY CONSUMPTION |                          |                                    |
| Saving Scorecard             |          | Savings Scorecard  |                          |                                    |
| Scope                        |          |                    |                          |                                    |
| Building B                   | <b>*</b> | BENCHMARK ACTUAL   |                          |                                    |
| Parameter Category           |          | 7500 kwn 7045 kwn  |                          |                                    |
| Consumption                  | <b>~</b> | SAVINGS            |                          |                                    |
| Parameter                    |          | ✓ 455 kWh   \$300  |                          |                                    |
| Energy Consumption           | <b>*</b> |                    |                          |                                    |
| Date Range                   |          |                    |                          |                                    |
| 2020-02-04 to 2020-02-13     | 曲        |                    |                          |                                    |

In this example, the benchmark data is set as 7500 kWh while the actual energy consumption was 7045 kWh for the year prior to 75F system installation in the building. The Saving Scorecard chart shows a energy consumption of 455 kWh and \$300 in savings after 75F system was installed.

# **Carbon Footprint Reduction**

You can use this widget to check the reduction in carbon footprint for energy consumption, electricity consumption, gas consumption, HVAC electricity, HVAC gas, or light of a building. This chart is plotted based on the computations of the **Energy Configuration** page of the internal portal.

# **Creating Carbon Footprint Reduction**

### Procedure

- 1. From the dashboard page, click Add Visualization.
- 2. Hover the mouse over the Widget Title until the Edit 🥙 icon appears. Click the Edit icon and edit the title.

- 3. Select Carbon Footprint Reduction from the Widget Type dropdown list.
- 4. Select from the following fields to configure the widget.

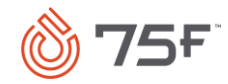

The following table explains the various fields displayed on the page:

| Field Name            | Description                                                                                                    |
|-----------------------|----------------------------------------------------------------------------------------------------|
| Scope                 | You can select the building for which portfolio data is to be analyzed and monitored. Scope can be one building or multiple buildings based on user navigation preference.                                                                                                    |
| Parameter<br>Category | You can select the parameter category as consumption.                                                                                                    |
| Date Range            | You can use this option to either retain the date range same as the dashboard or manually select a different date range. You can choose from the following options: Today, Last 3 Days, Last Week, Last Month, Last 6 months, Last Year. If you select the Same as Dashboard option, then the other options are disabled. |

5. Click **Save Visualization.** Dashboard is refreshed with the latest visualization.

To learn more about other actions on the chart, see Additional Features.

#### Example

Let us consider an example where you want to plot a Carbon Footprint Reduction chart for energy consumption of a selected building.

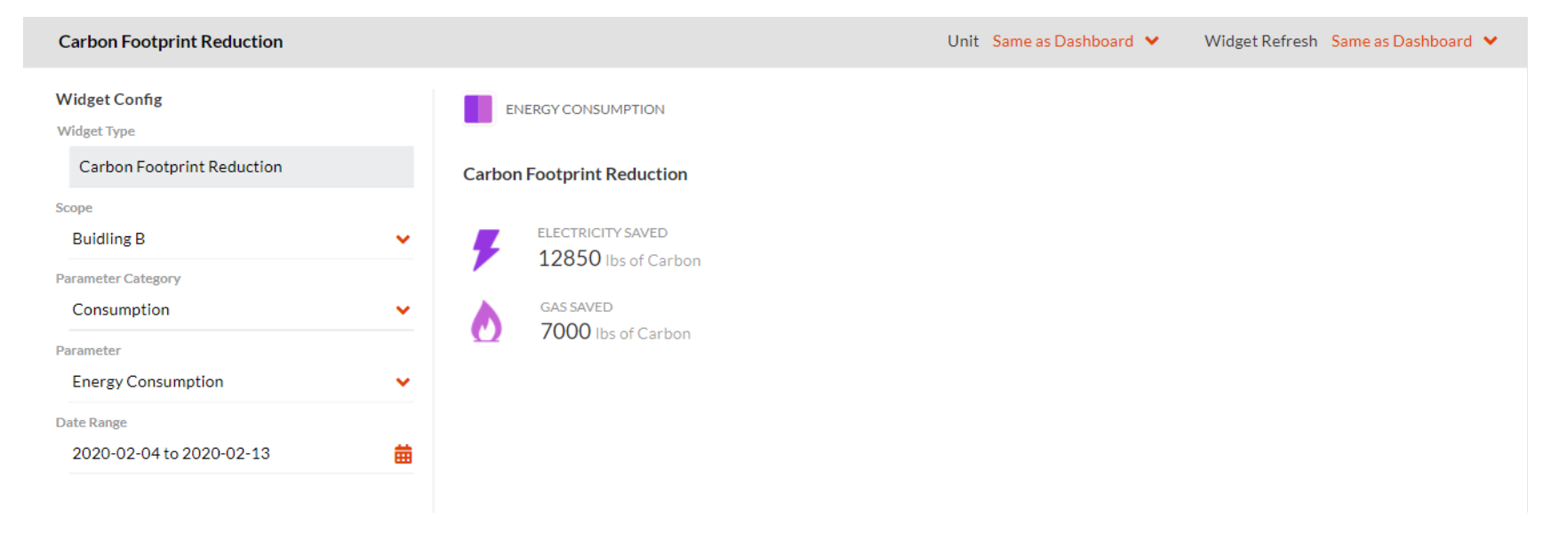

The chart shows a carbon footprint reduction of 12850 pounds of carbon of electricity saved and 7000 pounds of carbon of gas saved after 75F system was installed in Building B.

### **Portfolio Energy Usage**

You can use this widget to view and compare the data with any other parameters and range for the selected buildings. If you do not choose another building for comparison, then by default the benchmark data set in the Consumption Data section of the Energy Consumption page on the internal portal is considered.

### **Creating Portfolio Energy Usage Chart**

### Procedure

- 1. From the dashboard page, click Add Visualization.
- 2. Hover the mouse over the Widget Title until the Edit 🥙 icon appears. Click the Edit icon and edit the title.

- 3. Select Portfolio Energy Usage from the Widget Type dropdown list.
- 4. Select from the following fields to configure the widget.

The following table explains the various fields displayed on the page:

| Field Name            | Description                                                                                                    |
|-----------------------|----------------------------------------------------------------------------------------------------|
| Scope                 | You can select the building for which portfolio data is to be analyzed and monitored. Scope can be one building or multiple buildings based on user navigation preference.                                                                                                    |
| Parameter<br>Category | You can select from the parameter category such as Consumption, Cost Index, and Site Intensity.                                                                                                    |
| Parameters            | Depending on the parameter category chosen, the parameters are displayed. For example, the parameters for Cost Index include Energy Cost Index, Gas Cost Index, and Electricity Cost Index.                                                                                                    |
| Group By              | You can select the Same as Dashboard option or select from Hourly, Daily, Weekly, or Monthly options.                                                                                                    |
| Date Range            | You can use this option to either retain the date range same as the dashboard or manually select a different date range. You can choose from the following options: Today, Last 3 Days, Last Week, Last Month, Last 6 months, Last Year. If you select the Same as Dashboard option, then the other options are disabled. |

Click **Compare** if you want to the data with any other parameter and range.

Notes:

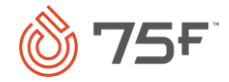

- If you select the **Compare** option, then it will be mapped as per your preference and parameters in the **Compare** option.
- If you do not select the **Compare** option, then it will compare the selected parameters with the benchmark data if previous year's data is entered and marked as benchmark.
- 5. In the **Comparing with** section, select the parameters and the date range.
- 6. Click **Save Visualization.** Dashboard is refreshed with the latest visualization.

To learn more about other actions on the chart, see Additional Features.

### Example

Let us consider an example where you want to compare the same set of parameters across two buildings.

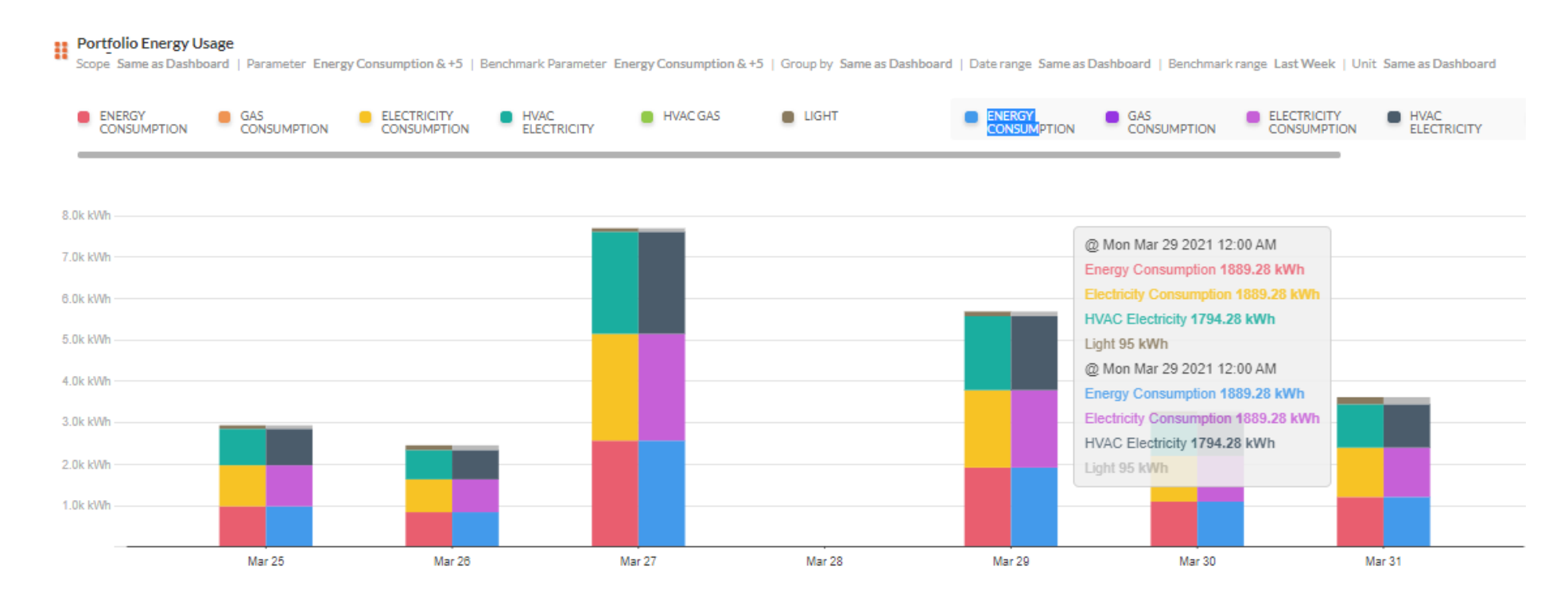

# Site Comparison

You can use this widget to plot comparisons of energy consumption, cost index, or site intensity across various sites. The Site Comparison visualization shows a box and whisker plot along with maximum consumption for the building. This type of box and whisker plot shows the shape of the parameter distribution, its central value, and its variability. In a box and whisker plot, the ends of the box are the upper and lower quartiles, so the box spans the interquartile range.

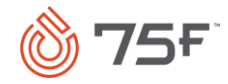

The maximum to minimum consumption building list highlights the maximum to minimum energy consumers among all the sites if multiple sites are selected; if only one site is selected, then all the floors are compared.

### **Creating Site Comparison Chart**

### Procedure

- 1. From the dashboard page, click Add Visualization.
- 2. Hover the mouse over the Widget Title until the Edit 🥙 icon appears. Click the Edit icon and edit the title.

- 3. Select Site Comparison from the Widget Type dropdown list.
- 4. Select from the following fields to configure the widget.

The following table explains the various fields displayed on the page:

| Field Name            | Description                                                                                                    |
|-----------------------|----------------------------------------------------------------------------------------------------|
| Scope                 | You can select the building for which portfolio data is to be analyzed and monitored. Scope can be one building or multiple buildings based on user navigation preference.                                                                                                    |
| Parameter<br>Category | You can select from the parameter category such as Consumption, Cost Index, and Site Intensity.                                                                                                    |
| Parameters            | Depending on the parameter category chosen, the parameters are displayed. For example, the parameters for Cost Index include Energy Cost Index, Gas Cost Index, and Electricity Cost Index.                                                                                                    |
| Date Range            | You can use this option to either retain the date range same as the dashboard or manually select a different date range. You can choose from the following options: Today, Last 3 Days, Last Week, Last Month, Last 6 months, Last Year. If you select the Same as Dashboard option, then the other options are disabled. |

5. Click Save Visualization. Dashboard is refreshed with the latest visualization.

To learn more about other actions on the chart, see Additional Features.

### Example

In the following example, site comparison for energy consumption is done for two buildings in the portfolio for the selected date range.

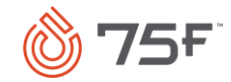

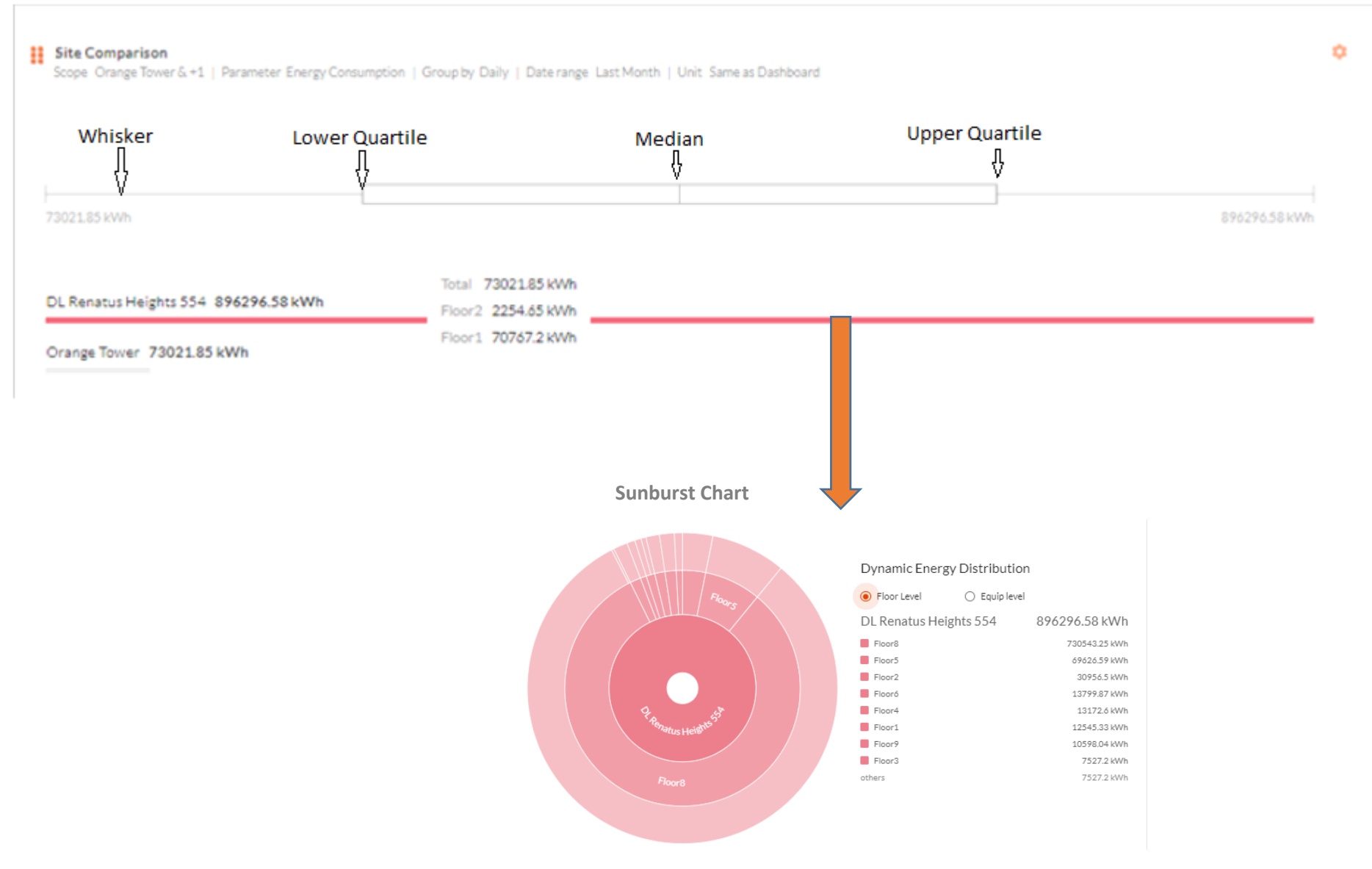

The graph shows the energy consumption for the two buildings for the date range selected. Hover the mouse over the horizontal graph to view the energy consumption across the floors of the selected building. Click the areas indicated by arrows to read median, quartile, and whisker values on the chart. If you click the horizontal line graph, a sunburst chart is displayed with the dynamic energy distribution that can be viewed by floor or equip level. The sunburst chart shows the hierarchical consumption data of buildings/CCUs/zones and equip type distribution. Each level of the hierarchy is represented by one ring or circle with the innermost circle as the top of the hierarchy. Hover the mouse over the sunburst chart until the cursor changes to hand pointer and click to get different representations of the sunburst chart.

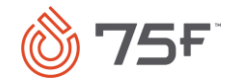

### **Average Demand**

You can use this widget to plot the average demand of energy consumption, cost index, or site intensity across various sites. The chart shows the average maximum and minimum load that is set in the **Energy Consumption** page of the internal portal.

### **Creating Average Demand Chart**

#### Procedure

- 1. From the dashboard page, click Add Visualization.
- 2. Hover the mouse over the Widget Title until the Edit 🥙 icon appears. Click the Edit icon and edit the title.
- 3. Select **Average Demand** from the **Widget Type** dropdown list.
- 4. Select from the following fields to configure the widget.

The following table explains the various fields displayed on the page:

| Field Name            | Description                                                                                                    |
|-----------------------|----------------------------------------------------------------------------------------------------|
| Scope                 | You can select the building for which portfolio data is to be analyzed and monitored. Scope can be one building or multiple buildings based on user navigation preference.                                                                                                    |
| Parameter<br>Category | You can select the parameter category as Consumption.                                                                                                    |
| Parameters            | Depending on the parameter category chosen, the parameters are displayed. For example, the parameters for Consumption include Energy Consumption, Electricity Consumption, Gas Consumption, HVAC Electricity, HVAC Gas, and Light.                                                                                        |
| Date Range            | You can use this option to either retain the date range same as the dashboard or manually select a different date range. You can choose from the following options: Today, Last 3 Days, Last Week, Last Month, Last 6 months, Last Year. If you select the Same as Dashboard option, then the other options are disabled. |

5. Click Save Visualization. Dashboard is refreshed with the latest visualization.

To learn more about other actions on the chart, see Additional Features.

### Example

In the following example, site comparison for energy consumption is done for all buildings in the portfolio for the selected date range.

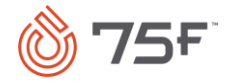

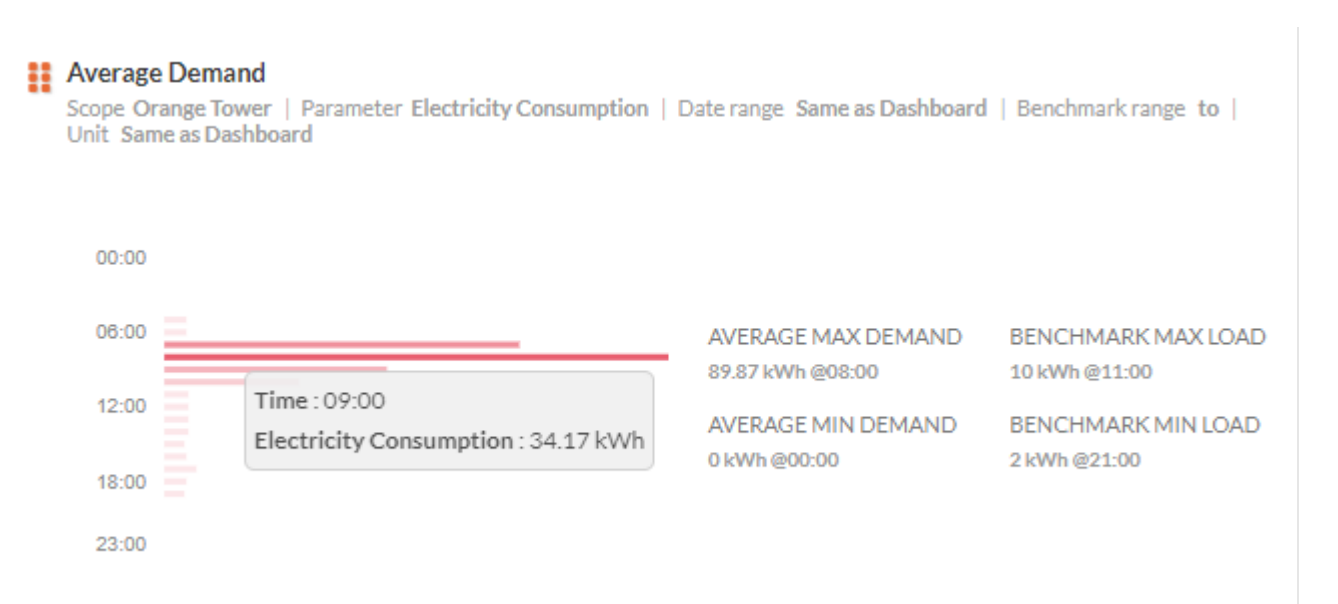

In this chart, the average maximum demand is 89.87kWh against the benchmark maximum load of 10kWh whereas the average minimum demand is 0kWh against the benchmark minimum load of 2kWh for the selected building in the selected date range. Hover the mouse over the chart to view the electricity consumption at an hourly basis.

# **Energy Usage Map**

Based on the building(s) selected, you can see the energy consumption across the buildings.

# **Creating Energy Usage Chart**

# Procedure

- 1. From the dashboard page, click **Add Visualization**.
- 2. Hover the mouse over the Widget Title until the Edit *s* icon appears. Click the Edit icon and edit the title.
- 3. Select Energy Usage Map from the Widget Type dropdown list.
- 4. Select from the following fields to configure the widget.

The following table explains the various fields displayed on the page:

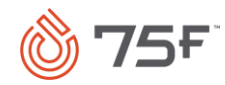

| Field Name            | Description                                                                                                    |
|-----------------------|----------------------------------------------------------------------------------------------------|
| Scope                 | You can select the building for which portfolio data is to be analyzed and monitored. Scope can be one building or multiple buildings based on user navigation preference.                                                                                                    |
| Parameter<br>Category | You can select from the parameter category such as Consumption, Cost Index, and Site Intensity.                                                                                                    |
| Parameters            | Depending on the parameter category chosen, the parameters are displayed. For example, the parameters for Consumption include Energy Consumption, Electricity Consumption, Gas Consumption, HVAC Electricity, HVAC Gas, and Light.                                                                                        |
| Date Range            | You can use this option to either retain the date range same as the dashboard or manually select a different date range. You can choose from the following options: Today, Last 3 Days, Last Week, Last Month, Last 6 months, Last Year. If you select the Same as Dashboard option, then the other options are disabled. |

5. Click **Save Visualization.** Dashboard is refreshed with the latest visualization.

To learn more about other actions on the chart, see <u>Additional Features</u>.

# Example

Let us consider an example where you want to plot an energy usage chart for electricity, energy, and gas consumption of two buildings across the globe.

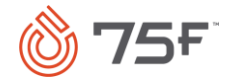

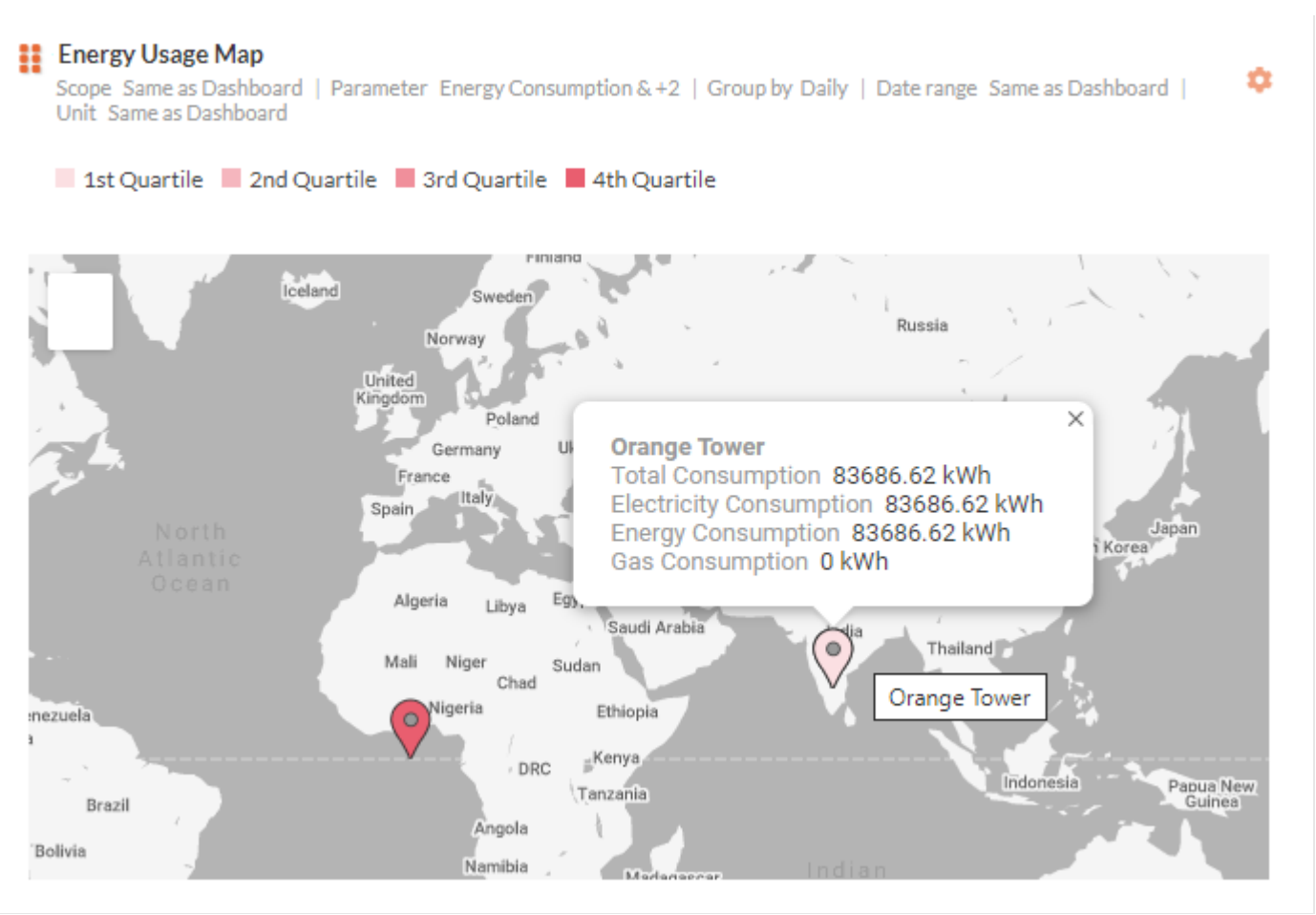

In this example, the total consumption for the selected building is shown as 83686.62 kWh computed as the sum of electricity, energy, and gas consumption. Hover the mouse over the pinned locations to view the daily consumption as shown. Click the pinned location to zoom in.

# Adding Custom Visualization

Custom visualizations are made up of combination charts allowing you to plot multiple datasets on the same chart. You can use combination charts to plot multiple chart types on the same chart. For example, you can show the donut and line chart on the same or multiple area charts on the same chart canvas.

You can choose from any of the following custom visualizations:

- Line Chart
- <u>Area Chart</u>

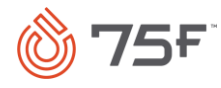

- <u>Donut Chart</u>
- <u>Pie Chart</u>
- Horizontal Bar Chart
- Vertical Bar Chart
- <u>Line + Donut Chart</u>
- Vertical + Donut Chart
- Horizontal + Donut chart
- <u>Heatmap</u>

# **Line Chart**

A line chart uses lines to connect individual data points that display quantitative values over a specified time interval.

# **Creating Line Chart**

### Procedure

- 1. From the dashboard page, click **Add Visualization**.
- 2. Hover the mouse over the Widget Title until the Edit 🥙 icon appears. Click the Edit icon and edit the title.
- 3. Select Custom Chart from the Widget Type dropdown list.

The custom widget options are displayed.

- 4. Hover the mouse over the Line Chart \_\_\_\_\_\_ icon and select it.
- 5. Select from the following fields to configure the widget.

The following table explains the various fields displayed on the page:

| Field Name            | Description                                                                                                    |
|-----------------------|----------------------------------------------------------------------------------------------------|
| Scope                 | You can select the building for which portfolio data is to be analyzed and monitored. Scope can be one building or multiple buildings based on user navigation preference. |
| Parameter<br>Category | You can select from the parameter category such as Consumption, Cost Index, and Site Intensity.                                                                            |

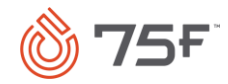

| Parameters | Depending on the parameter category chose, the parameters are displayed. For example, the parameters for Cost Index include Energy Cost Index, Gas Cost Index, and Electricity Cost Index.                                                                                                    |
|------------|----------------------------------------------------------------------------------------------------|
| Group By   | You can select the Same as Dashboard option or select from Hourly, Daily, Weekly, or Monthly options.                                                                                                    |
| Date Range | You can use this option to either retain the date range same as the dashboard or manually select a different date range. You can choose from the following options: Today, Last 3 Days, Last Week, Last Month, Last 6 months, Last Year. If you select the Same as Dashboard option, then the other options are disabled. |

6. Click Save Visualization. Dashboard is refreshed with the latest visualization.

For a demo video of how to create a line chart, click <u>here</u>.

To learn more about other actions on the chart, see <u>Additional Features</u>.

### Example

Let us consider an example where you want to plot a line chart for energy, gas, and electricity cost index of a selected building.

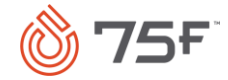

| Scope Same as Dashboard   Parameter Energy<br>Date range Same as Dashboard   Unit BTU | Consumption & +2   Group by Same as Dashboard | ۰ |
|---------------------------------------------------------------------------------------|-----------------------------------------------|---|
| ENERGY CONSUMPTION GAS CONSUMPTION                                                    |                                               |   |
|                                                                                       |                                               |   |
| 180M BTU                                                                              |                                               |   |
| 160M BTU                                                                              |                                               |   |
| 140M BTU                                                                              | Energy Consumption 62247651 59 BTU            |   |
| 120M BTU                                                                              | Gas Consumption 0BTU                          |   |
|                                                                                       | Electricity Consumption 62247651.59 BTU       |   |
|                                                                                       |                                               |   |
| 40M BTU                                                                               |                                               |   |
| 20M BTU                                                                               |                                               |   |
| Mar 1 Mar 3 Mar 5 Mar 7 Mar 9 Mar                                                     |                                               |   |

In this example, the energy, gas, and electricity consumption for a building is plotted for the selected date range. Hover the mouse over the chart to view the daily consumption as shown.

# Area Chart

An area chart represents data that follows a time-series relationship.

# **Creating Area Chart**

# Procedure

1. From the dashboard page, click Add Visualization.

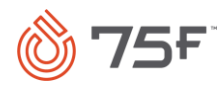

2. Hover the mouse over the **Widget Title** until the **Edit** *icon* appears. Click the **Edit** icon and edit the title.

3. Select **Custom Chart** from the **Widget Type** dropdown list.

The custom widget options are displayed.

- 4. Hover the mouse over the **Area Chart** icon and select it.
- 5. Select from the following fields to configure the widget.

The following table explains the various fields displayed on the page:

| Field Name            | Description                                                                                                    |
|-----------------------|----------------------------------------------------------------------------------------------------|
| Scope                 | You can select the building for which portfolio data is to be analyzed and monitored. Scope can be one building or multiple buildings based on user navigation preference.                                                                                                    |
| Parameter<br>Category | You can select from the parameter category such as Consumption, Cost Index, and Site Intensity.                                                                                                    |
| Parameters            | Depending on the parameter category chose, the parameters are displayed. For example, the parameters for Cost Index include Energy Cost Index, Gas Cost Index, and Electricity Cost Index.                                                                                                    |
| View By               | View By         Summate Parameters & Scope         Segregate Parameters & Summate Scope         Summate Parameters & Segregate Scope         Segregate Parameters & Scope         You can view the graph by selecting any of these options:         -       Summate Parameters & Scope: All the building scope data as well as selected parameters are aggregated.         -       Segregate Parameters & Scope: Parameters are separated but building scope data is aggregated.         -       Summate Parameters & Segregate Scope: Parameters are aggregated but building scope data is segregated.         -       Summate Parameters & Segregate Scope: Parameters are aggregated but building scope data is segregated.         -       Segregate Parameters & Segregate Scope: Parameters are aggregated but building scope data is segregated.         -       Segregate Parameters & Segregate Scope: Parameters are aggregated. |
| Group By              | You can select the Same as Dashboard option or select from Hourly, Daily, Weekly, or Monthly options.                                                                                                    |
| Date Range            | You can use this option to either retain the date range same as the dashboard or manually select a different date range. You can choose from the following options: Today, Last 3 Days, Last Week, Last Month, Last 6 months, Last Year. If you select the Same as Dashboard option, then the other options are disabled.                                                                                                    |

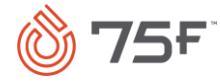

6. Click **Save Visualization.** Dashboard is refreshed with the latest visualization.

To learn more about other actions on the chart, see Additional Features.

### Video Link: Microsoft Stream

#### Example

Let us consider an example where you want to plot an area chart for energy, gas, and electricity cost index of a selected building.

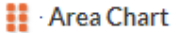

Scope Orange Tower | Parameter Energy Cost Index & +2 | View by Segregate Parameters & Summate Scope | Group by Monthly | Date range Last Month | Unit Same as Dashboard

📕 ENERGY COST INDEX 🛛 📒 GAS COST INDEX 📃 ELECTRICITY COST INDEX

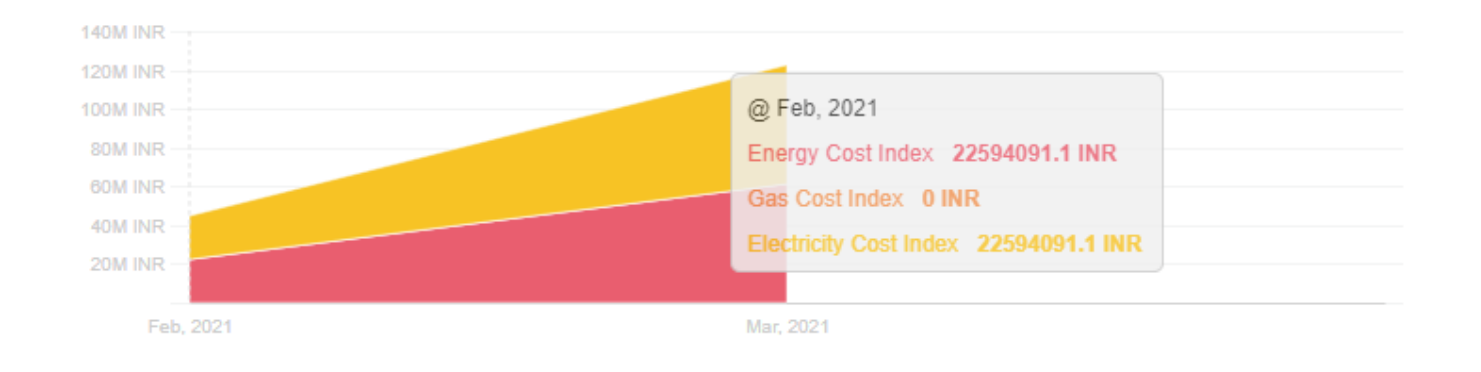

In this example, the energy, gas, and electricity consumption for a building is plotted for the month selected. Hover the mouse over the chart to view the daily consumption as shown.

# **Donut Graph**

A donut graph is a variant of the pie chart, with a blank center allowing for additional information about the data as a whole to be included. Each point is specified by an arc whose length is proportional to the circumference as the data value to the total sum of all values.

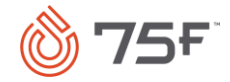

# **Creating Donut Graph**

### Procedure

- 1. From the dashboard page, click Add Visualization.
- 2. Hover the mouse over the Widget Title until the Edit 🥙 icon appears. Click the Edit icon and edit the title.

3. Select **Custom Chart** from the **Widget Type** dropdown list.

The custom widget options are displayed.

- 4. Hover the mouse over the **Donut Graph** icon and select it.
- 5. Select from the following fields to configure the widget.

The following table explains the various fields displayed on the page:

| Field Name            | Description                                                                                                    |
|-----------------------|----------------------------------------------------------------------------------------------------|
| Scope                 | You can select the building for which portfolio data is to be analyzed and monitored. Scope can be one building or multiple buildings based on user navigation preference.                                                               |
| Parameter<br>Category | You can select from the parameter category such as Consumption, Cost Index, and Site Intensity.                                                                                                    |
| Parameters            | Depending on the parameter category chose, the parameters are displayed. For example, the parameters for Cost Index include Energy Cost Index, Gas Cost Index, and Electricity Cost Index.                                               |
| View By               | View By<br>Building                                                                                                    |
|                       | Floor                                                                                                    |
|                       | CCU                                                                                                    |
|                       | You can view the graph by selecting any of these options:                                                                                                    |
|                       | <ul> <li>View by Building: If you select two buildings, then the graph is split into two parts and shows selected parameters for<br/>Building A and Building B.</li> </ul>                                                               |
|                       | <ul> <li>View by Floor: If you select only one building as scope, then the graph is split into multiple parts and shows selected<br/>parameters for various floors.</li> </ul>                                                           |
|                       | <ul> <li>View by CCU: If you select only one building as scope, then the graph is split into multiple parts depends on the number of<br/>CCUs paired in the building. You can see the selected parameters for each CCU level.</li> </ul> |

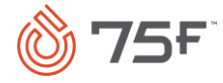

| Field Name | Description                                                                                                    |
|------------|----------------------------------------------------------------------------------------------------|
| Date Range | You can use this option to either retain the date range same as the dashboard or manually select a different date range. You can choose from the following options: Today, Last 3 Days, Last Week, Last Month, Last 6 months, Last Year. If you select the Same as Dashboard |
|            | option, then the other options are disabled.                                                                                                    |

6. Click **Save Visualization.** Dashboard is refreshed with the latest visualization.

To learn more about other actions on the chart, see Additional Features.

#### Example

Let us consider an example where you want to plot a donut chart for HVAC electricity consumption for three buildings.

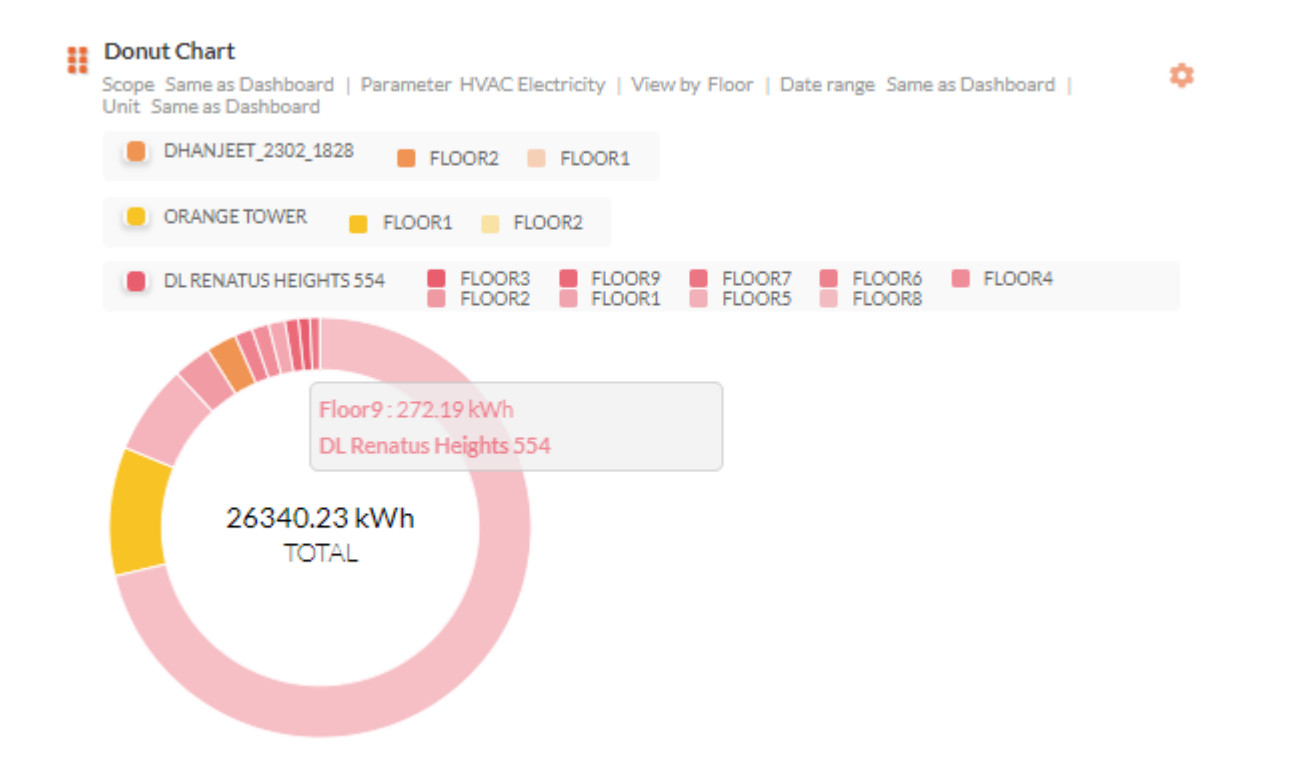

In this example, three buildings are selected and the total consumption is shown as 26340.23kWh. The color codes distinguish the different buildings. Hover the mouse over the donut chart to view the consumption by each floor as **View By** selection is floor.

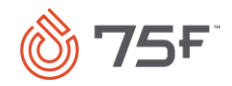

# **Pie Chart**

A pie chart is a circular chart in which each slice of pie shows the relative size of the data.

### **Creating Pie Chart**

#### Procedure

- 1. From the dashboard page, click **Add Visualization**.
- 2. Hover the mouse over the Widget Title until the Edit 🥙 icon appears. Click the Edit icon and edit the title.
- 3. Select Custom Chart from the Widget Type dropdown list.

The custom widget options are displayed.

- 4. Hover the mouse over the **Pie Chart !** icon and select it.
- 5. Select from the following fields to configure the widget.

The following table explains the various fields displayed on the page:

| Field Name            | Description                                                                                                    |
|-----------------------|----------------------------------------------------------------------------------------------------|
| Scope                 | You can select the building for which portfolio data is to be analyzed and monitored. Scope can be one building or multiple buildings based on user navigation preference.                 |
| Parameter<br>Category | You can select from the parameter category such as Consumption, Cost Index, and Site Intensity.                                                                                            |
| Parameters            | Depending on the parameter category chose, the parameters are displayed. For example, the parameters for Cost Index include Energy Cost Index, Gas Cost Index, and Electricity Cost Index. |
| View By               | View By<br>Building                                                                                                    |
|                       | Floor                                                                                                    |
|                       | CCU                                                                                                    |
|                       | You can view the graph by selecting any of these options:                                                                                                    |
|                       | <ul> <li>View by Building: If you select two buildings, then the graph is split into two parts and shows selected parameters for<br/>Building A and Building B.</li> </ul>                 |

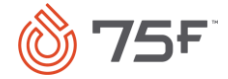

| Field Name | Description                                                                                                    |
|------------|----------------------------------------------------------------------------------------------------|
|            | <ul> <li>View by Floor: If you select only one building as scope, then the graph is split into multiple parts and shows selected<br/>parameters for various floors.</li> </ul>                                                                                                    |
|            | <ul> <li>View by CCU: If you select only one building as scope, then the graph is split into multiple parts depends on the number of<br/>CCUs paired in the building. You can see the selected parameters for each CCU level.</li> </ul>                                                                                  |
| Date Range | You can use this option to either retain the date range same as the dashboard or manually select a different date range. You can choose from the following options: Today, Last 3 Days, Last Week, Last Month, Last 6 months, Last Year. If you select the Same as Dashboard option, then the other options are disabled. |

6. Click **Save Visualization.** Dashboard is refreshed with the latest visualization.

To learn more about other actions on the chart, see <u>Additional Features</u>.

#### Example

Let us consider an example where you want to plot a pie chart for energy cost index in a building.

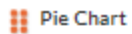

Scope Orange Tower | Parameter Energy Cost Index | View by CCU | Date range Last 6 Months | Unit Same as Dashboard

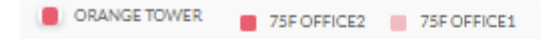

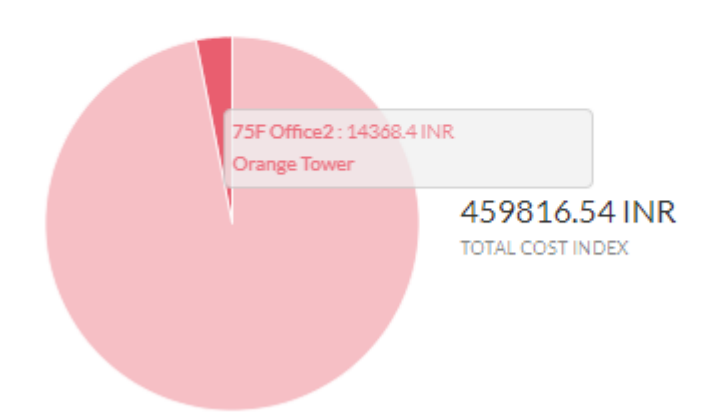

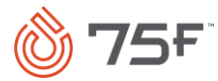

In this example, three buildings are selected and the total energy cost index is shown as 459816.56 INR. The color codes distinguish the different buildings. Hover the mouse over the pie chart to view the energy cost index by each CCU as **View By** selection is CCU.

### **Horizontal Bar Chart**

A horizontal bar chart represents the data horizontally. It is a graph whose bars are drawn horizontally. The data categories are shown on the vertical axis and the data values are shown on the horizontal axis.

#### **Creating Horizontal Bar Chart**

#### Procedure

- 1. From the dashboard page, click **Add Visualization**.
- 2. Hover the mouse over the Widget Title until the Edit 🥙 icon appears. Click the Edit icon and edit the title.
- 3. Select **Custom Chart** from the **Widget Type** dropdown list.

The custom widget options are displayed.

- 4. Hover the mouse over the **Horizontal Bar Chart E** icon and select it.
- 5. Select from the following fields to configure the widget.

The following table explains the various fields displayed on the page:

| Field Name            | Description                                                                                                    |
|-----------------------|----------------------------------------------------------------------------------------------------|
| Scope                 | You can select the building for which portfolio data is to be analyzed and monitored. Scope can be one building or multiple buildings based on user navigation preference.                                                                                                    |
| Parameter<br>Category | You can select from the parameter category such as Consumption, Cost Index, and Site Intensity.                                                                                                    |
| Parameters            | Depending on the parameter category chose, the parameters are displayed. For example, the parameters for Cost Index include Energy Cost Index, Gas Cost Index, and Electricity Cost Index.                                                                                                    |
| Group By              | You can select the Same as Dashboard option or select from Hourly, Daily, Weekly, or Monthly options.                                                                                                    |
| Date Range            | You can use this option to either retain the date range same as the dashboard or manually select a different date range. You can choose from the following options: Today, Last 3 Days, Last Week, Last Month, Last 6 months, Last Year. If you select the Same as Dashboard option, then the other options are disabled. |

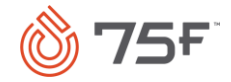

6. Click **Save Visualization.** Dashboard is refreshed with the latest visualization.

To learn more about other actions on the chart, see Additional Features.

#### Example

Let us consider an example where you want to plot a horizontal bar area chart for energy and electricity consumption for a selected building.

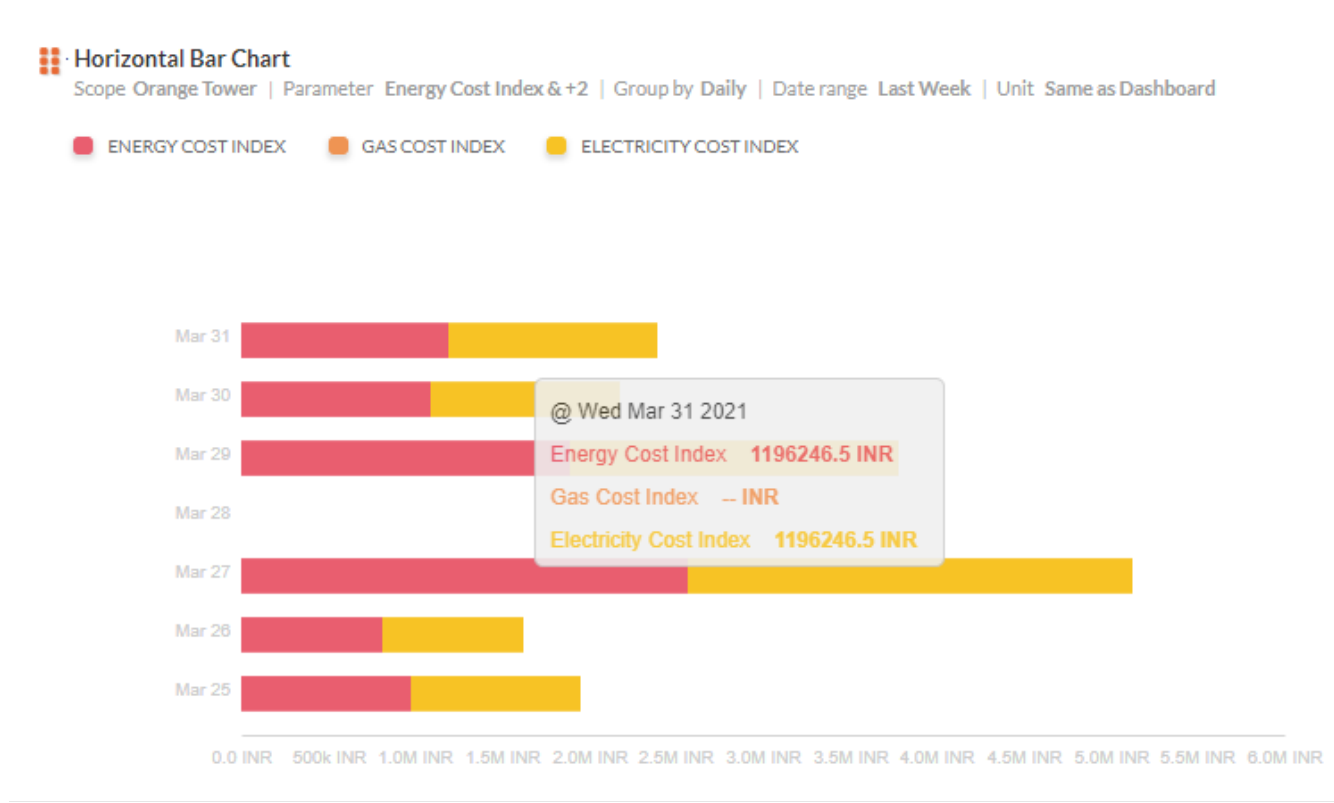

In this example, the horizontal bar shows the daily energy cost index in pink, gas cost index in orange, and electricity cost index in yellow for the selected building. Hover the mouse over the chart to view the daily cost index as **Group By** selection is daily.

# **Vertical Bar Chart**

A vertical bar chart represents the data in columns. One axis of the chart shows the specific categories being compared while the other axis represents a measured value.

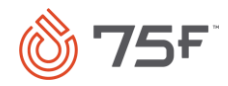

# **Creating Vertical Bar**

### Procedure

- 1. From the dashboard page, click Add Visualization.
- 2. Hover the mouse over the Widget Title until the Edit 🥙 icon appears. Click the Edit icon and edit the title.

3. Select **Custom Chart** from the **Widget Type** dropdown list.

The custom widget options are displayed.

- 4. Hover the mouse over the **Vertical Bar Chart** icon and select it.
- 5. Select from the following fields to configure the widget.

The following table explains the various fields displayed on the page:

| Field Name            | Description                                                                                                    |
|-----------------------|----------------------------------------------------------------------------------------------------|
| Scope                 | You can select the building for which portfolio data is to be analyzed and monitored. Scope can be one building or multiple buildings based on user navigation preference.                                                                                                    |
| Parameter<br>Category | You can select from the parameter category such as Consumption, Cost Index, and Site Intensity.                                                                                                    |
| Parameters            | Depending on the parameter category chose, the parameters are displayed. For example, the parameters for Cost Index include Energy Cost Index, Gas Cost Index, and Electricity Cost Index.                                                                                                    |
| Group By              | You can select the Same as Dashboard option or select from Hourly, Daily, Weekly, or Monthly options.                                                                                                    |
| Date Range            | You can use this option to either retain the date range same as the dashboard or manually select a different date range. You can choose from the following options: Today, Last 3 Days, Last Week, Last Month, Last 6 months, Last Year. If you select the Same as Dashboard option, then the other options are disabled. |

6. Click **Save Visualization**. Dashboard is refreshed with the latest visualization.

To learn more about other actions on the chart, see Additional Features.

#### Example

Let us consider an example where you want to plot a vertical bar chart for energy, gas, and electricity cost index for a selected building.

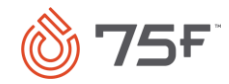

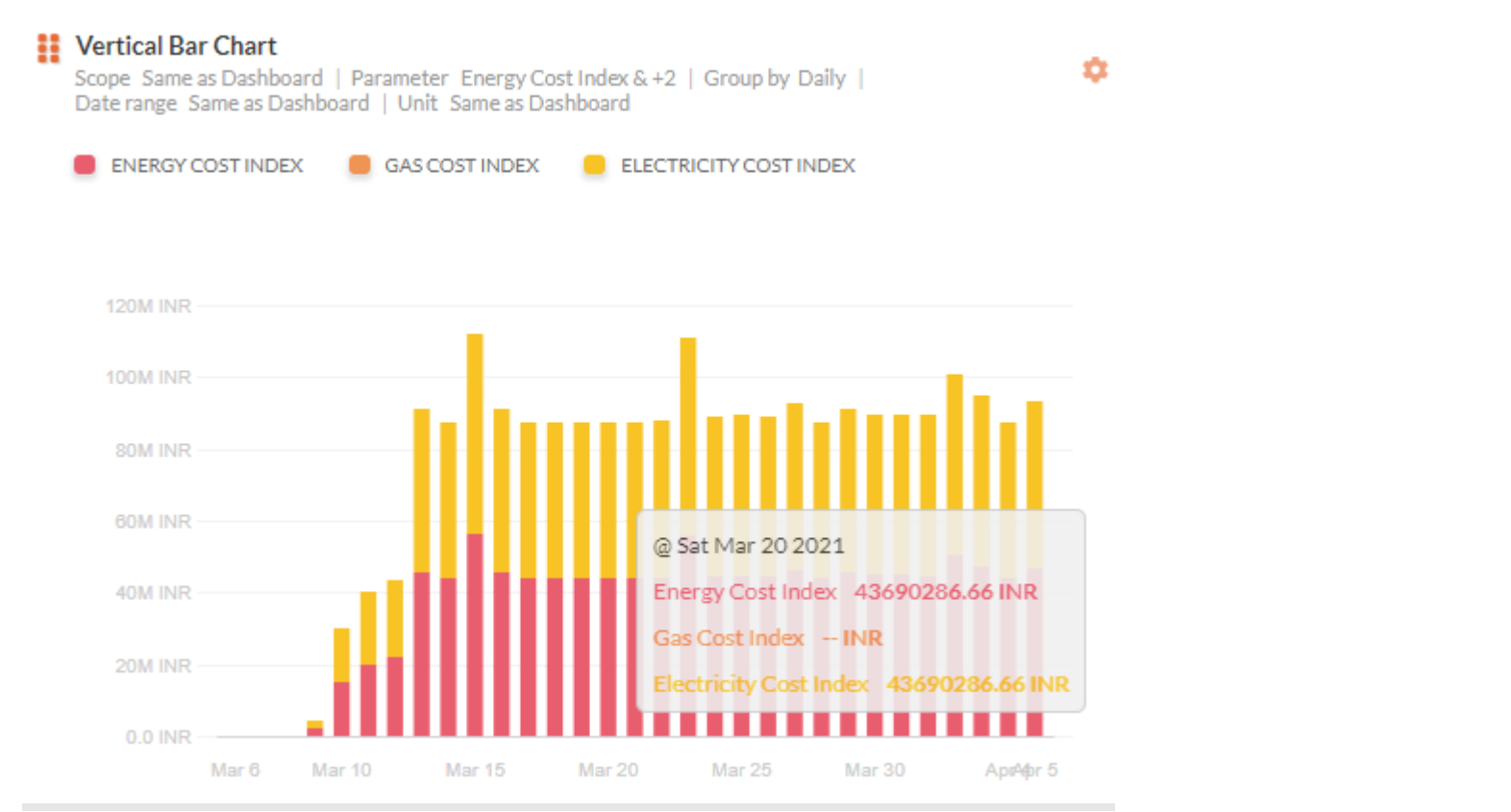

In this example, the vertical bar shows the energy consumption in pink, gas consumption in orange, electricity consumption is yellow for the selected building. Hover the mouse over the chart to view the daily cost index as **Group By** selection is daily.

# Line + Donut Chart

This is a combination of a line chart and a donut chart.

**Creating Line + Donut Chart** 

# Procedure

- 1. From the dashboard page, click Add Visualization.
- 2. Hover the mouse over the Widget Title until the Edit 🥙 icon appears. Click the Edit icon and edit the title.

3. Select Custom Chart from the Widget Type dropdown list.

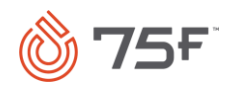

The custom widget options are displayed.

4. Hover the mouse over the Line + Donut Chart  $\perp$  icon and select it.

С

5. Select from the following fields to configure the widget.

The following table explains the various fields displayed on the page:

| Field Name            | Description                                                                                                    |
|-----------------------|----------------------------------------------------------------------------------------------------|
| Scope                 | You can select the building for which portfolio data is to be analyzed and monitored. Scope can be one building or multiple buildings based on user navigation preference.                                                                                                    |
| Parameter<br>Category | You can select from the parameter category such as Consumption, Cost Index, and Site Intensity.                                                                                                    |
| Parameters            | Depending on the parameter category chose, the parameters are displayed. For example, the parameters for Cost Index include Energy Cost Index, Gas Cost Index, and Electricity Cost Index.                                                                                                    |
| Group By              | You can select the Same as Dashboard option or select from Hourly, Daily, Weekly, or Monthly options.                                                                                                    |
| Date Range            | You can use this option to either retain the date range same as the dashboard or manually select a different date range. You can choose from the following options: Today, Last 3 Days, Last Week, Last Month, Last 6 months, Last Year. If you select the Same as Dashboard option, then the other options are disabled. |

6. Click **Save Visualization.** Dashboard is refreshed with the latest visualization.

To learn more about other actions on the chart, see Additional Features.

# Example

Let us consider an example where you want to plot a line + donut chart for energy, gas, and electricity cost index for a selected building.

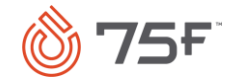

#### Line + Donut Chart

Scope Orange Tower | Parameter Energy Cost Index &+2 | Group by Weekly | Date range Last Month | Unit Same as Dashboard

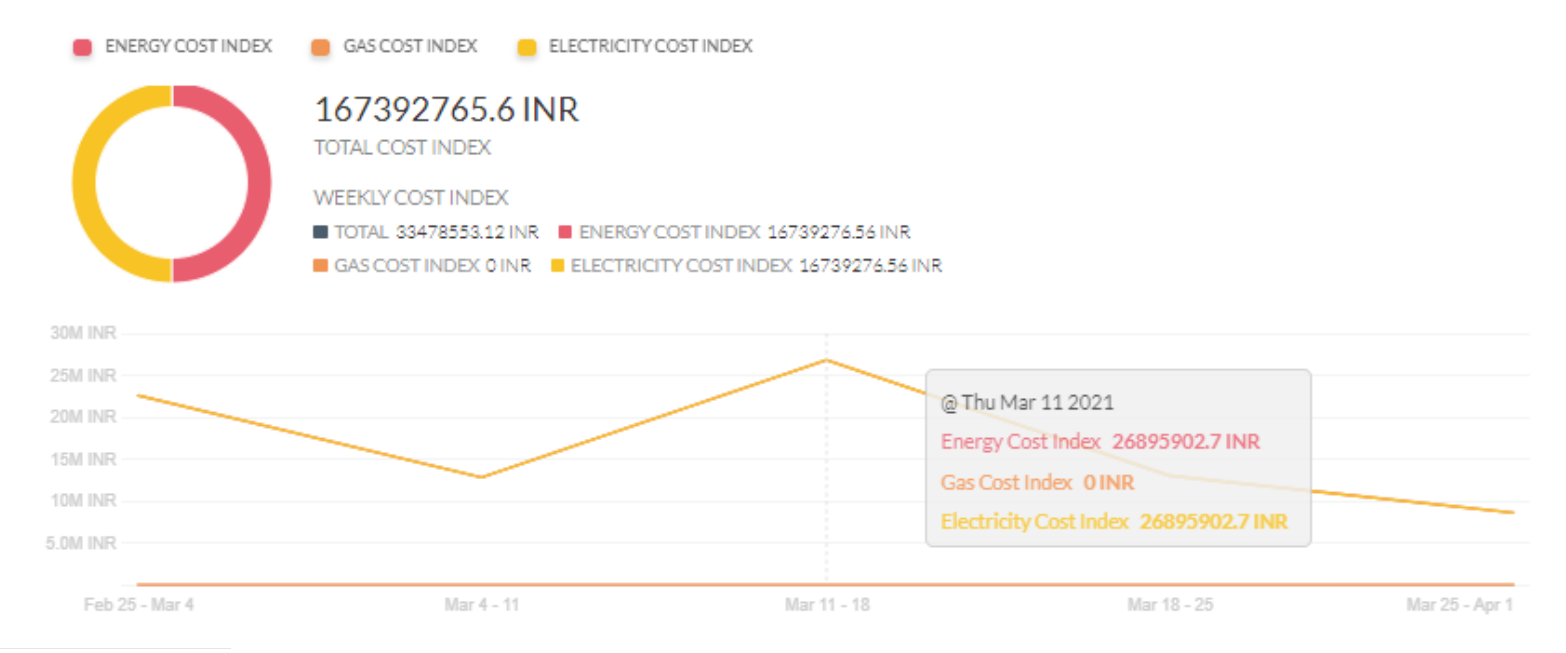

In this example, the donut chart shows the energy cost index in pink, gas cost index in orange, and electricity cost index in yellow for a selected building. Along with the weekly cost index, the total cost index is also displayed. Hover the mouse over the chart to view the daily consumption as shown.

#### **Horizontal + Donut Chart**

This is a combination of a horizontal chart and a donut chart.

**Creating Horizontal + Donut Chart** 

#### Procedure

- 1. From the dashboard page, click **Add Visualization**.
- 2. Hover the mouse over the Widget Title until the Edit 🥙 icon appears. Click the Edit icon and edit the title.
- 3. Select **Custom Chart** from the **Widget Type** dropdown list.

The custom widget options are displayed.

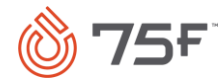

- 4. Hover the mouse over the Horizontal + Donut Chart icon and select it.
- 5. Select from the following fields to configure the widget.

The following table explains the various fields displayed on the page:

| Field Name            | Description                                                                                                    |
|-----------------------|----------------------------------------------------------------------------------------------------|
| Scope                 | You can select the building for which portfolio data is to be analyzed and monitored. Scope can be one building or multiple buildings based on user navigation preference.                                                                                                    |
| Parameter<br>Category | You can select from the parameter category such as Consumption, Cost Index, and Site Intensity.                                                                                                    |
| Parameters            | Depending on the parameter category chose, the parameters are displayed. For example, the parameters for Cost Index include Energy Cost Index, Gas Cost Index, and Electricity Cost Index.                                                                                                    |
| Group By              | You can select the Same as Dashboard option or select from Hourly, Daily, Weekly, or Monthly options.                                                                                                    |
| Date Range            | You can use this option to either retain the date range same as the dashboard or manually select a different date range. You can choose from the following options: Today, Last 3 Days, Last Week, Last Month, Last 6 months, Last Year. If you select the Same as Dashboard option, then the other options are disabled. |

6. Click **Save Visualization**. Dashboard is refreshed with the latest visualization.

To learn more about other actions on the chart, see Additional Features.

#### Example

Let us consider an example where you want to plot a horizontal + donut chart for energy, gas, and electricity cost index of a selected building.

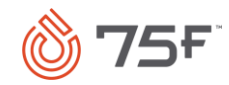

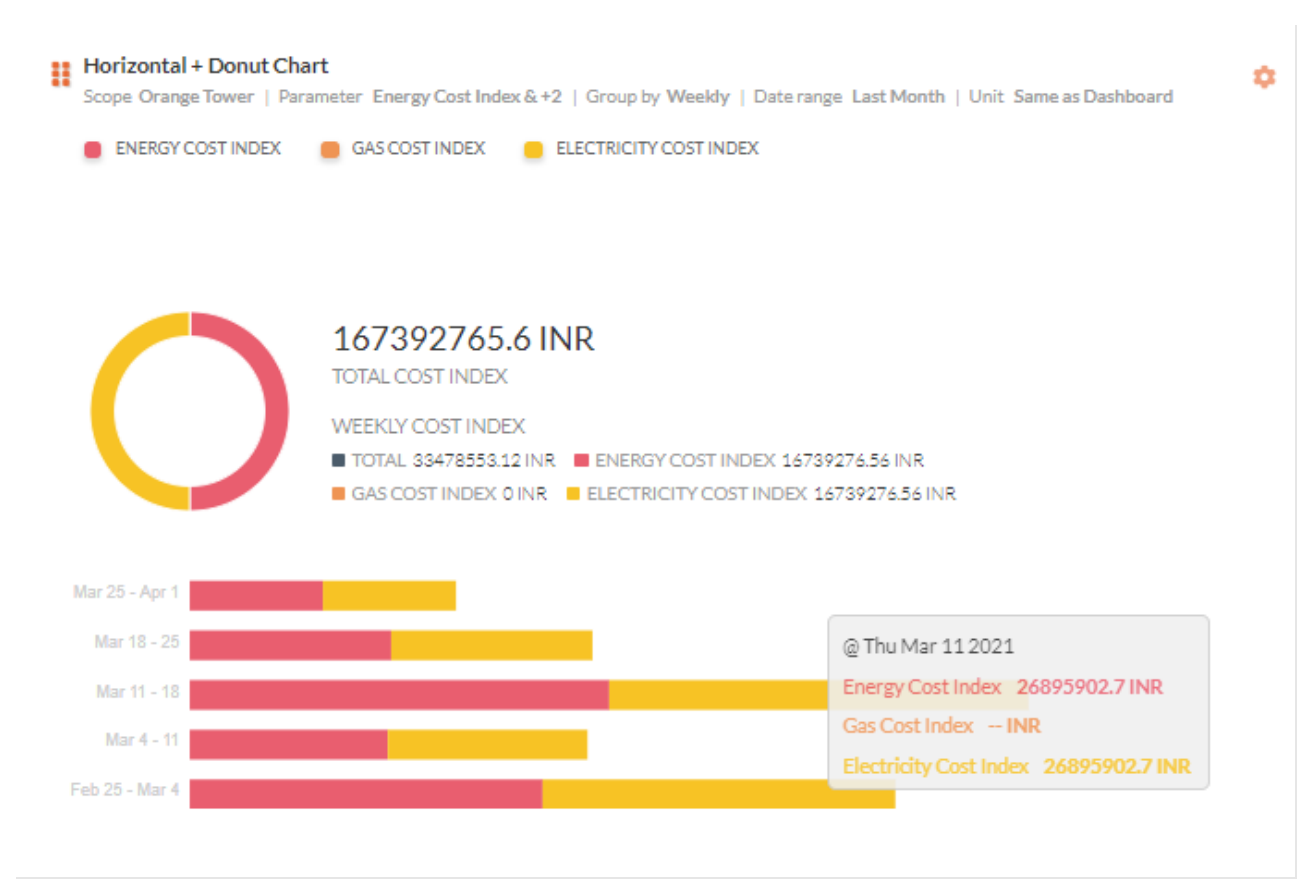

In this example, the donut chart shows the weekly energy cost index in pink, gas cost index in orange, and electricity cost index in green along with total cost index for the selected building. The horizontal chart shows the energy, gas, and electricity cost index for the month selected. Hover the mouse over the chart to view the daily cost index as shown.

# Vertical + Donut Chart

This is a combination of a vertical chart and a donut chart.

**Creating Vertical + Donut Chart** 

Procedure

- 1. From the dashboard page, click Add Visualization.
- 2. Hover the mouse over the Widget Title until the Edit

icon appears. Click the **Edit** icon and edit the title.

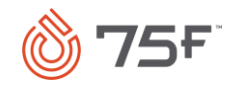

3. Select **Custom Chart** from the **Widget Type** dropdown list.

The custom widget options are displayed.

4. Hover the mouse over the **Vertical + Donut Chart** icon and select it.

С

5. Select from the following fields to configure the widget.

The following table explains the various fields displayed on the page:

| Field Name            | Description                                                                                                    |
|-----------------------|----------------------------------------------------------------------------------------------------|
| Scope                 | You can select the building for which the portfolio data needs to be analyzed and monitored. Scope can be one building or multiple buildings based on user navigation preference.                                                                                                    |
| Parameter<br>Category | You can select from the parameter category such as Consumption, Cost Index, and Site Intensity.                                                                                                    |
| Parameters            | Depending on the parameter category chose, the parameters are displayed. For example, the parameters for Cost Index include Energy Cost Index, Gas Cost Index, and Electricity Cost Index.                                                                                                    |
| Group By              | You can select the Same as Dashboard option or select from Hourly, Daily, Weekly, or Monthly options.                                                                                                    |
| Date Range            | You can use this option to either retain the date range same as the dashboard or manually select a different date range. You can choose from the following options: Today, Last 3 Days, Last Week, Last Month, Last 6 months, Last Year. If you select the Same as Dashboard option, then the other options are disabled. |

6. Click **Save Visualization.** Dashboard is refreshed with the latest visualization.

To learn more about other actions on the chart, see Additional Features.

### Example

Let us consider an example where you want to plot a vertical + donut chart for energy, gas, and electricity consumption of a selected building.

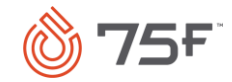

#### Vertical + Donut Chart

Scope Same as Dashboard | Parameter Energy Consumption & +2 | Group by Same as Dashboard | Date range Same as Dashboard | Unit Same as Dashboard

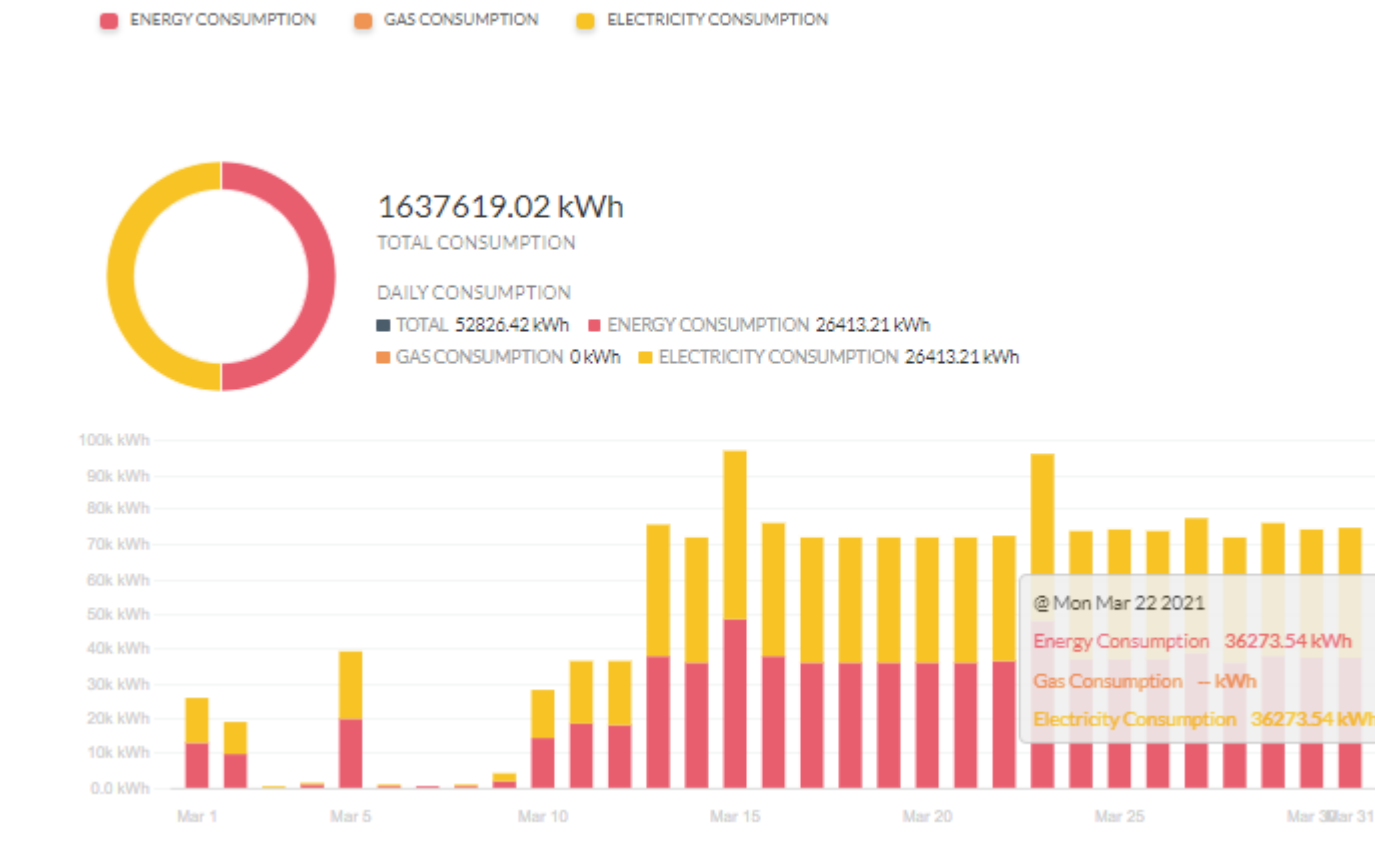

In this example, the donut chart shows the daily energy consumption in pink and electricity consumption in yellow for a selected building. The vertical chart shows the electricity and energy consumption plotted for the days selected. Hover the mouse over the chart to view the daily consumption as shown.

#### Heatmap

A heatmap represents data in the form of a map or diagram in which data values are represented as colors.

**Creating Heatmap Chart** 

Procedure

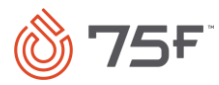

- 1. From the dashboard page, click Add Visualization.
- 2. Hover the mouse over the Widget Title until the Edit *e* icon appears. Click the Edit icon and edit the title.
- 3. Select **Custom Chart** from the **Widget Type** dropdown list.

The custom widget options are displayed.

- 4. Hover the mouse over the **Heatmap** icon and select it.
- 5. Select from the following fields to configure the widget.

The following table explains the various fields displayed on the page:

| Field Name            | Description                                                                                                    |  |  |  |
|-----------------------|----------------------------------------------------------------------------------------------------|--|--|--|
| Scope                 | You can select the building for which portfolio data is to be analyzed and monitored. Scope can be one building or multiple buildings based on user navigation preference.                                                                                                    |  |  |  |
| Parameter<br>Category | You can select from the parameter category such as Consumption, Cost Index, and Site Intensity.                                                                                                    |  |  |  |
| Parameters            | Depending on the parameter category chose, the parameters are displayed. For example, the parameters for Cost Index include Energy Cost Index, Gas Cost Index, and Electricity Cost Index.                                                                                                    |  |  |  |
| View By               | View By Select View By Building Floor CCU Equip                                                                                                    |  |  |  |
|                       | <ul> <li>You can view the graph by selecting any of these options:</li> <li>View by Building: If you select two buildings, then the graph is split into two parts and shows selected parameters for Building A and Building B.</li> <li>View by Floor: If you select only one building as scope, then the graph is split into multiple parts and shows selected parameters for various floors.</li> <li>View by CCU: If you select only one building as scope, then the graph is split into multiple parts depends on the number of CCUs paired in the building. You can see the selected parameters for each CCU level.</li> </ul> |  |  |  |

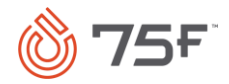

| Field Name | Description                                                                                                    |
|------------|----------------------------------------------------------------------------------------------------|
|            | <ul> <li>View by Equip: If you select only one building as scope, then the graph is split into multiple parts depends on the number<br/>of equipment in the building. You can see the selected parameters by each equipment.</li> </ul>                                                                                   |
| Group By   | You can select the Same as Dashboard option or select from Hourly, Daily, Weekly, or Monthly options.                                                                                                    |
| Date Range | You can use this option to either retain the date range same as the dashboard or manually select a different date range. You can choose from the following options: Today, Last 3 Days, Last Week, Last Month, Last 6 months, Last Year. If you select the Same as Dashboard option, then the other options are disabled. |

6. Click **Save Visualization.** Dashboard is refreshed with the latest visualization.

To learn more about other actions on the chart, see <u>Additional Features</u>.

#### Example

Let us consider an example where you want to plot a heatmap chart of electricity consumption for a selected building.

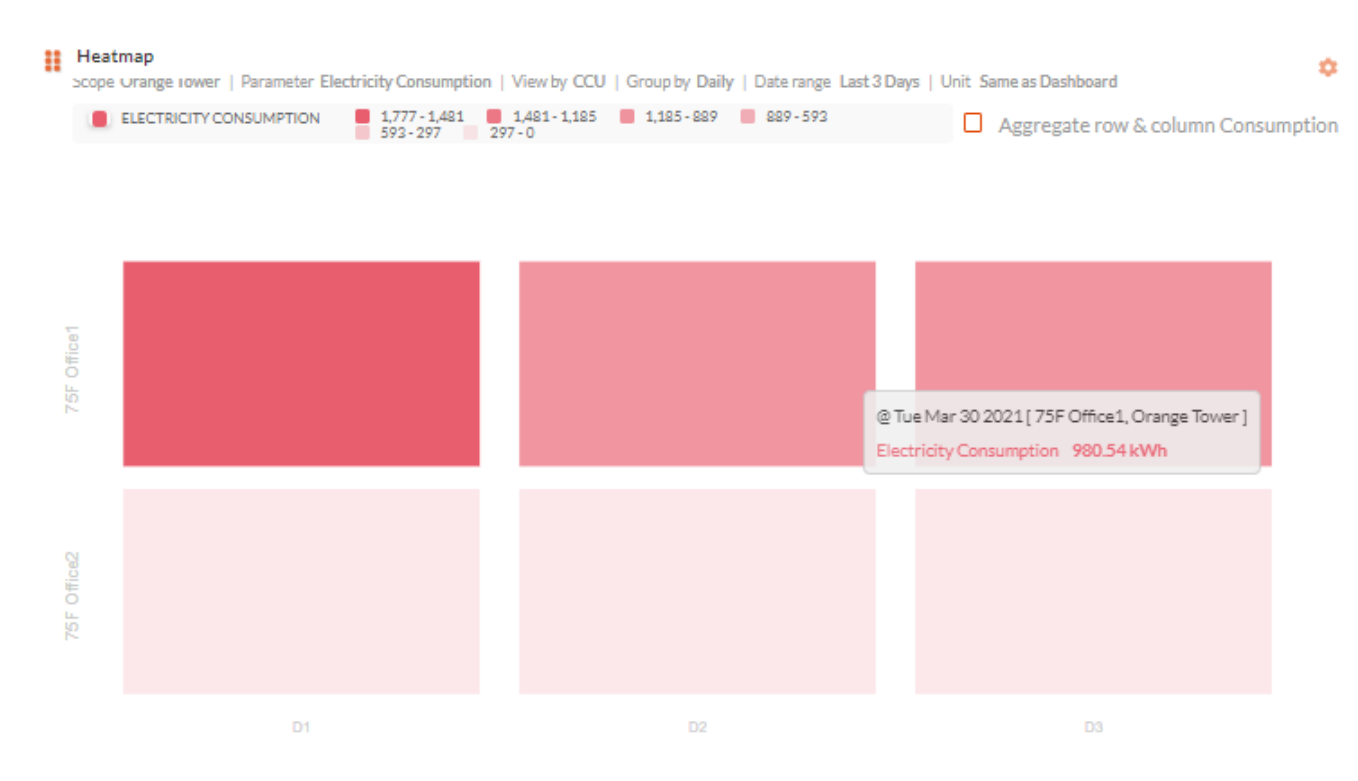

In this example, the heatmap chart shows the daily electricity consumption in shades of pink for a selected building. Hover the mouse over the chart to view the daily electricity consumption as shown.

# **Editing Visualization**

You can edit the visualization you have created.

#### Procedure

- 1. Select the visualization you want to edit from the dashboard page.
- 2. Hover the mouse on the selected visualization until the **Setting** <sup>2</sup> icon appears.
- 3. Click the **Setting** icon and select **Edit in Builder**.

#### The Widget page appears.

- 4. Edit the widget.
- 5. Click **Update Existing Visualization** to overwrite the changes in the existing visualization or click **Create as New Visualization** if you want to save as a new visualization.

The updated visualization appears on the dashboard page.

# Moving Visualization

You can move the visualization you have created from one dashboard to another dashboard that you have created.

#### Procedure

- 1. Select the visualization you want to move from the dashboard page.
- 2. Hover the mouse on the visualization until the **Setting** <sup>2</sup>/<sub>4</sub> icon appears.
- 3. Click the Setting icon and select Move Visualization To.
- 4. Select the dashboard you want to move the visualization to.

The visualization is moved to the selected dashboard instance.

# **Copying Visualization**

You can copy the visualization you have created to another dashboard that you have created.

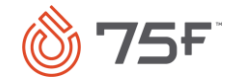

#### Procedure

- 1. Select the visualization you want to edit from the dashboard page.
- 2. Hover the mouse on the visualization until the **Setting** <sup>2</sup> icon appears.
- 3. Click the **Setting** icon and select **Copy Visualization To.**
- 4. Select the dashboard you want to copy the visualization to.

The visualization is copied to the selected dashboard instance.

# Exporting and Downloading Visualization

You can export the visualization you have created at system level and zone level. At the system level, you can select all the widgets in one go from the dashboard page of Portfolio Analytics page or the Site Analytics page and export them to the desired format or web page. At the zone level, you can select only one widget and export them to the desired format or web page.

#### Procedure

#### System Level

1. Select the visualization(s) you want to edit and click **Export** on the top right-hand-side of the Dashboard page.

| <ul> <li>Widget 2 - Site Comparison</li> <li>Widget 3 - Site Comparison</li> <li>Widget 3 - Portfolio Energy Usage</li> <li>Widget 5 - Horizontal + Donut<br/>Chart</li> <li>Widget 6 - Line + Donut Chart</li> <li>Widget 6 - Line + Donut Chart</li> <li>Widget 8 - Heatmap</li> <li>Widget 9 - Pie Chart</li> <li>Widget 10 - Site Comparison</li> <li>Widget 11 - Saving Scorecard</li> <li>Widget 12 - Heatmap</li> <li>Widget 14 - Line Chart</li> <li>Widget 13 - Site Comparison</li> </ul> | Select file type<br>PDF<br>PNG<br>XLSX |  |
|----------------------------------------------------------------------------------------------------|----------------------------------------|--|
| Widget 13 - Trend Chart                                                                                                    | CANC                                   |  |

2. Select the file type in which you want to export the visualization.

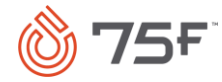

- 3. Click **Download** to save the file on your system.
- 4. If you want to export the visualization as a Webpage, then click **Share as Webpage**.

| Export                                                                                                    | Download                                | Share as Webpage         |
|----------------------------------------------------------------------------------------------------|-----------------------------------------|--------------------------|
| Shareable Webpage                                                                                                    | GENERATE NEW LINK                       | DREVIEW WIDGET           |
| Link - Click to copy                                                                                                 | GENERATE NEW LINK                       | PREVIEW WIDGET           |
| 🣙 https://pam-75f-service-de                                                                                         | v.azurewebsites.net/dashboards/public/b | 76eafc4-042a-4978-a50a   |
| Embed - Click to copy                                                                                                |                                         |                          |
| 🥊 <iframe src="https://pam-7</td> <td>5f-service-dev.azurewebsites.net/dashbo</td> <td>ards/public/b76eafc4-04:</td> | 5f-service-dev.azurewebsites.net/dashbo | ards/public/b76eafc4-04: |
|                                                                                                    |                                         |                          |
|                                                                                                    |                                         |                          |
|                                                                                                    |                                         | CANCEL                   |

The selected visualizations are exported and shared as Webpages.

Zone Level

1. Select the visualization you want to export and click the **Setting** 🔅 icon.

2. Click Export.

The **Export** page appears.

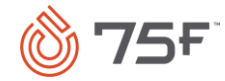

| Export           | <br>Download | Share as Webpage |
|------------------|--------------|------------------|
| Select file type |              |                  |
| O PDF            |              |                  |
| O PNG            |              |                  |
| O XLSX           |              |                  |
|                  |              |                  |
|                  |              |                  |
|                  |              |                  |

| CANCEL | DOWNLOAE |  |
|--------|----------|--|
|--------|----------|--|

- 3. Select the file type in which you want to export the visualization.
- 4. Click **Download** to save the file on your system or click **Share as Webpage**.

The selected visualizations are exported and saved to your system or shared as Webpage.

# **Deleting Visualization**

You can edit the visualization you have created.

#### Procedure

- 1. Select the visualization you want to edit from the dashboard page.
- 2. Hover the mouse on the visualization until the **Setting** <sup>2</sup> icon appears.
- 3. Click the Setting icon and select Delete.

A confirmation message that the visualization is deleted appears.

# Additional Features

The following additional features can be found on the visualizations on the Dashboard page:

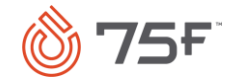

| Action                   | Description                                                                                                    |  |  |  |  |
|--------------------------|----------------------------------------------------------------------------------------------------|--|--|--|--|
| Mouse Hover              | Current Temp \$\$\$\$\$\$\$\$\$\$\$\$\$\$\$\$\$\$\$\$\$\$\$\$\$\$\$\$\$\$\$\$\$\$\$\$                                                                                                    |  |  |  |  |
|                          | 10       0       0       0       0       0       0       0       0       0       0       0       0       0       0       0       0       0       0       0       0       0       0       0       0       0       0       0       0       0       0       0       0       0       0       0       0       0       0       0       0       0       0       0       0       0       0       0       0       0       0       0       0       0       0       0       0       0       0       0       0       0       0       0       0       0       0       0       0       0       0       0       0       0       0       0       0       0       0       0       0       0       0       0       0       0       0       0       0       0       0       0       0       0       0       0       0       0       0       0       0       0       0       0       0       0       0       0       0       0       0       0       0       0       0       0       0       0       0 |  |  |  |  |
| Drag and<br>Drop/Reorder | You can drag and drop/reorder the visualizations on the Dashboard page. Hover the mouse over the visualization you want to move until you see the <b>Drag and Drop/Reorder</b> icon and the shape of the cursor changes. Pressing the mouse, you can drag and drop the visualization around the page.                                                                                                    |  |  |  |  |

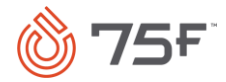

| Resize | Curr temp with fixed dates<br>Scope simulation kit bang 1   Date range 2020-12-11 to 2020-12-12 |                                                     |                     | ۵                                    |
|--------|-------------------------------------------------------------------------------------------------|-----------------------------------------------------|---------------------|--------------------------------------|
|        | 80                                                                                              | @ Sat Dec 12 2020 06:07 AM                          |                     | -                                    |
|        | 60                                                                                              | simulation kit bang 1-SystemEquip-<br>cmCurrentTemp | :86.1 °F            | -1                                   |
|        |                                                                                                 | simulation kit bang 1-DAB-3504-<br>currentTemp      | : 76.3 °F           |                                      |
|        | 40                                                                                              | simulation kit bang 1-CPU-3505-<br>currentTemp      | :77.9 °F            |                                      |
|        | 20                                                                                              | simulation kit bang 1-CPU-3506-<br>currentTemp      | :77°F               | -                                    |
|        |                                                                                                 |                                                     |                     |                                      |
|        | Hover the mouse to the bottom right of the v                                                    | isualization until you                              | see the mouse chang | e to Now use the mouse to resize the |
|        | visualization.                                                                                  |                                                     |                     |                                      |

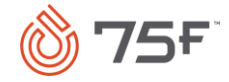